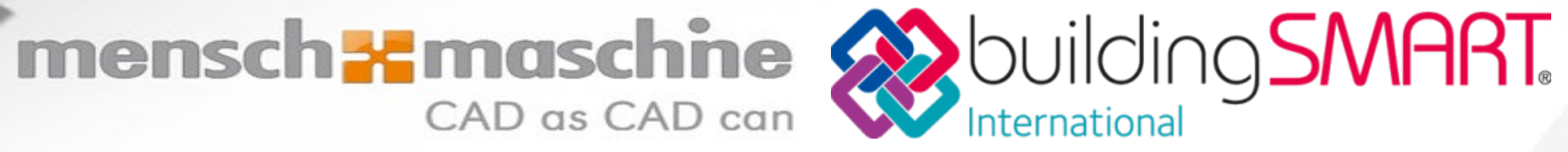

## Nouveautés

- Revit MEP 2024
- Gravity 2024
- Magicad 2023

**Mensch und Maschine Suisse SA** 1094 Paudex / Lausanne Tél.: 021 793 20 32 email info.fr@mum.ch www.mum.ch

## Nicolas Saugy

Coordinateur BIM (CAS HEPIA) **Application Engineer** 

Responsable technique et formation

## MEP - Nouveautés et Améliorations 2024

Quelques généralités qui auront un impact

- La documentation
- L'affichage
- Gestion des présentations

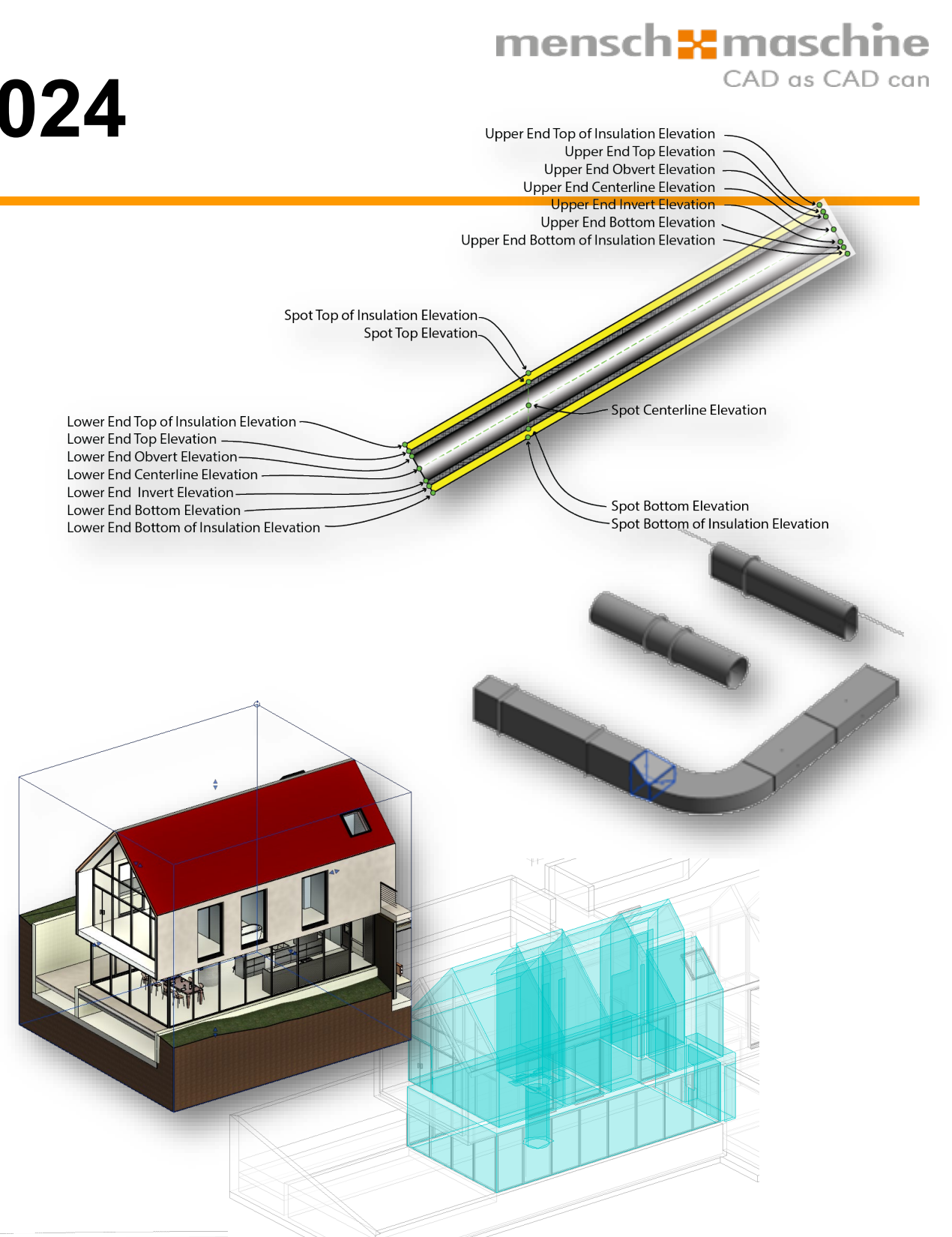

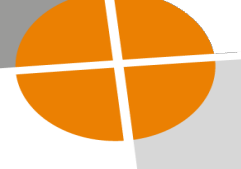

Gagnez en flexibilité dans le paramétrage de l'affichage des composants MEP

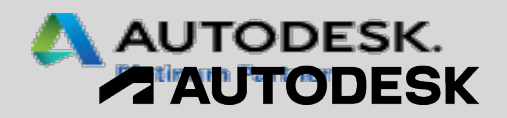

## **Revit : Thème sombre**

- Prise en charge du thème sombre pour l'interface utilisateur
- Paramètres du thème sombre
- Modernisation de l'interface utilisateur
  - Plus de 2000 nouvelles icônes modernisées pour les thèmes clairs et sombres
  - Style modernisé pour les thèmes clairs et sombres

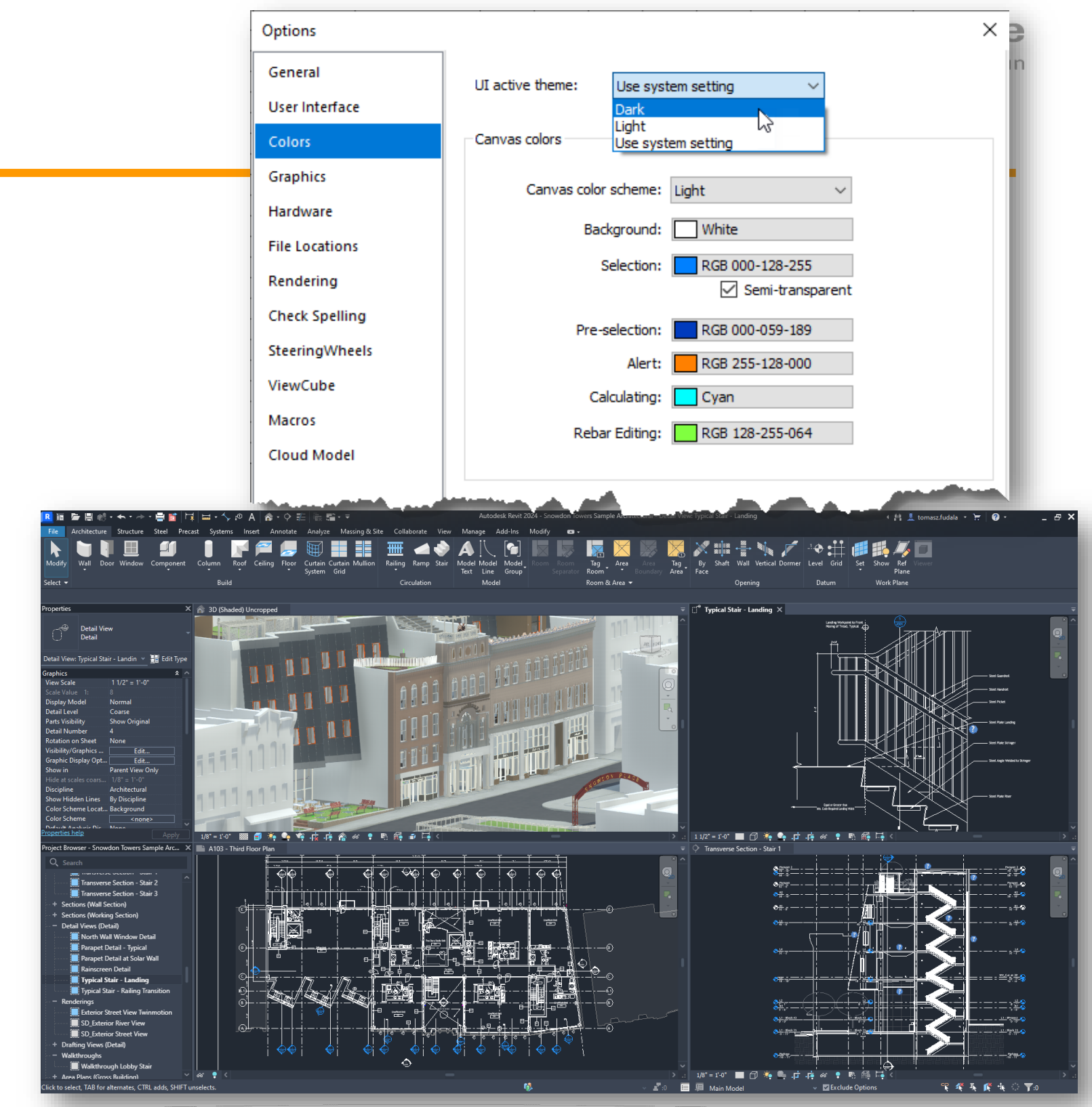

Réduisez de la fatigue oculaire grâce à une interface utilisateur modernisée

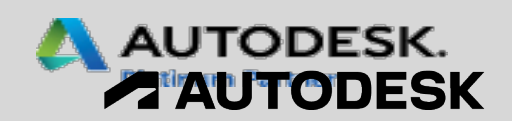

## mensch zmaschne **Boîtes de dialogue redimensionnables supplémentaires de Revit**

## Revit 2024

- Types de vignettes
- Vérifier l'orthographe
- Notes d'identification ٠
- Nouvelle vue Légende ٠
- Nouvelle vue de dessin ٠
- Nouveau plan •
- Enregistrer la sélection ٠
- Charger la sélection ٠
- Niveaux de détail ٠
- Demi-teinte/Sous-couche ٠
- Créer un groupe ٠

- Exporter l'image
- Modèles de couleurs système
- Importer l'épaisseur de ligne
- Plan de travail
- Insérer des éléments
- eTransmit Transmettre un modèle
- Vue de démarrage
- ID de selection
- Sélection par identifiant ID
- Modifier l'étiquette

| Category Parameters                 |                           | Lat     | el Parameters                      |        |        |              |             |
|-------------------------------------|---------------------------|---------|------------------------------------|--------|--------|--------------|-------------|
| Select available fields from:       |                           |         | Parameter Name                     | Spaces | Prefix | Sample Value | Suffix Brea |
| <all></all>                         | $\sim$                    | 1       | Number                             | 1      |        | 101          |             |
| Exchange Entity ID                  |                           | 2       | Name                               | 1      |        | Name         |             |
| Exchange ID<br>Floor Finish         |                           | 3       | Multi Leader Tag: Host Count       | 1      |        | Host Count   |             |
| IfcGUID<br>Level                    | f.                        |         |                                    |        |        |              |             |
| Multi Leader Tag: Host Coun<br>Name | t Jx                      |         |                                    |        |        |              |             |
| Number<br>Occupancy                 |                           |         |                                    |        |        |              |             |
| Perimeter                           |                           |         |                                    |        |        |              |             |
| Volume<br>Wall Finish               |                           |         |                                    |        |        |              |             |
| L<br>門 民 区 門                        | ×                         | t       | ↓- # <sup>21</sup> f <sub>22</sub> |        |        | 1            |             |
|                                     |                           |         | -                                  |        |        |              |             |
|                                     | Work Plane                |         |                                    |        |        | × Cancel     | Apply       |
|                                     |                           |         |                                    |        |        |              |             |
|                                     | Current Work Plan         | ie      |                                    |        |        |              |             |
|                                     | Level : L2                |         |                                    |        |        |              |             |
|                                     |                           |         |                                    |        |        |              |             |
|                                     | Show                      |         | DISSOCIATE                         |        |        |              |             |
|                                     | Specify a new Wo          | rk Plar | ne                                 |        |        |              |             |
|                                     | Name                      | L       | evel : L2                          |        | ~      |              |             |
|                                     |                           |         |                                    |        |        |              |             |
|                                     | Pick a plane              | (F      | 'К)                                |        |        |              |             |
|                                     | Pick a line and           | d use t | he work plane it was sketched      | d in   |        |              |             |
|                                     |                           |         |                                    |        |        |              |             |
|                                     |                           |         |                                    |        |        |              |             |
|                                     |                           | (       | OK Cancel                          |        | Help   |              |             |
|                                     |                           |         | Cuncer                             |        |        |              |             |
| ave selection                       |                           |         | _                                  |        |        |              |             |
| ave selection                       |                           |         |                                    |        |        |              |             |
| Name: Assembled                     | Stair at Level 5 in Build | ding C  |                                    |        |        |              |             |

### Petites améliorations de la productivité

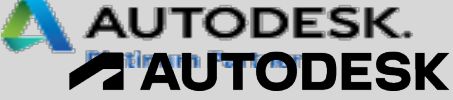

CAD as CAD can

## Nouveau modèle d'exemple et modèles de projet

- Ensemble de données multidisciplinaire pour mettre en avant les capacités de Revit
- Ensemble complet de documentation et de modèles pour l'architecture, la structure, le MEP ainsi que la topographie
- Intégration du nuage de point
- Nouveaux modèles "All Discipline" anglo-saxons et métriques (anglais )

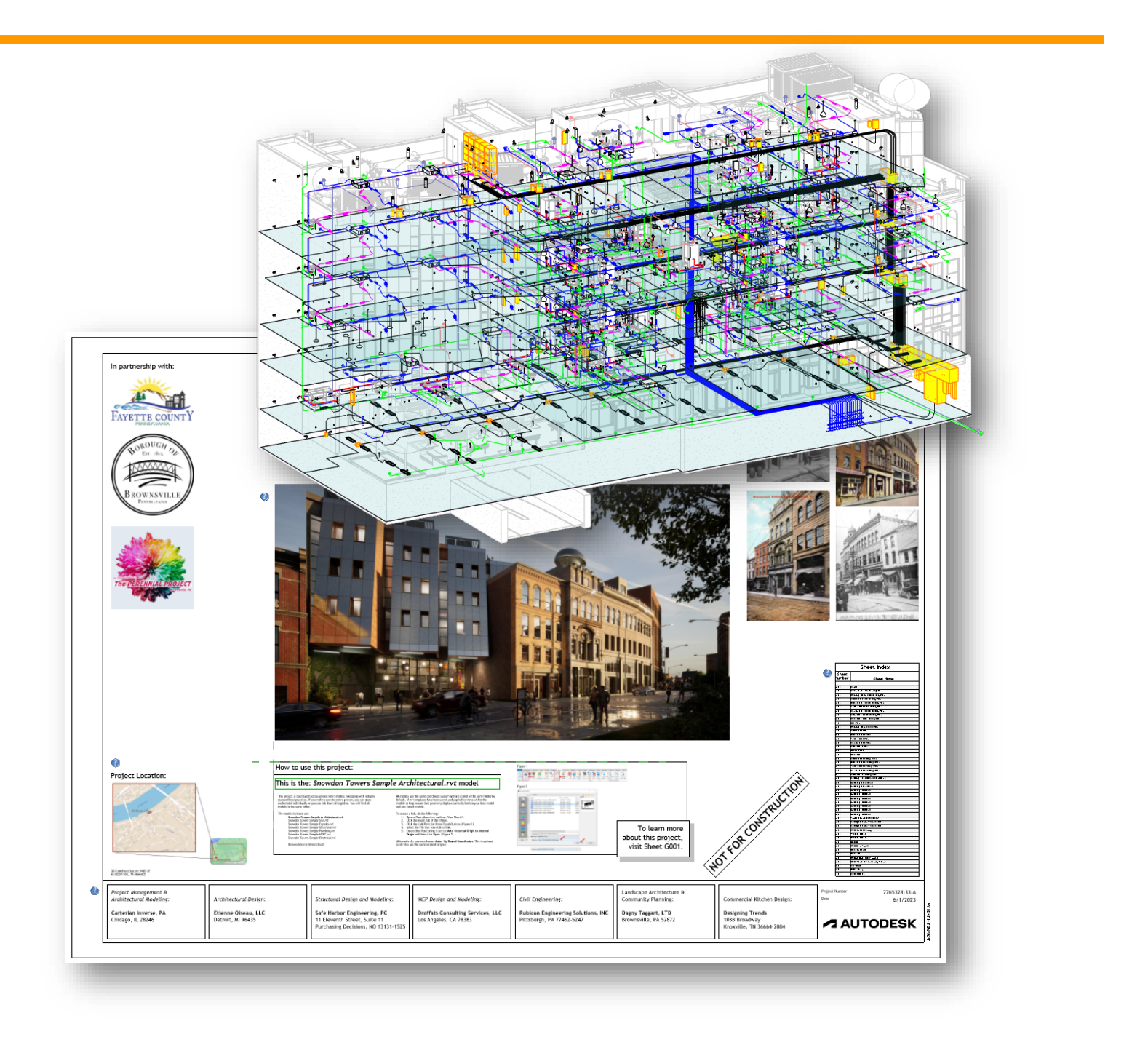

Prise en main simplifiée avec Autodesk Revit

## mensch as CAD as CAD can

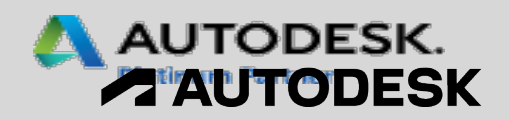

## Placer plusieurs vues et nomenclatures sur une feuille

- Plusieurs vues et nomenclatures peuvent être placées sur une feuille en même temps :
  - Faites-les glisser depuis le navigateur du projet
  - Sélectionnez plusieurs éléments dans la boîte de dialogue « Sélectionner une vue »
- Fonction de recherche désormais disponible dans la boîte de dialogue « *Sélectionner une vue* »
- Disposition facilitée sur la feuille de présentation avec des vues positionnées en mosaïque

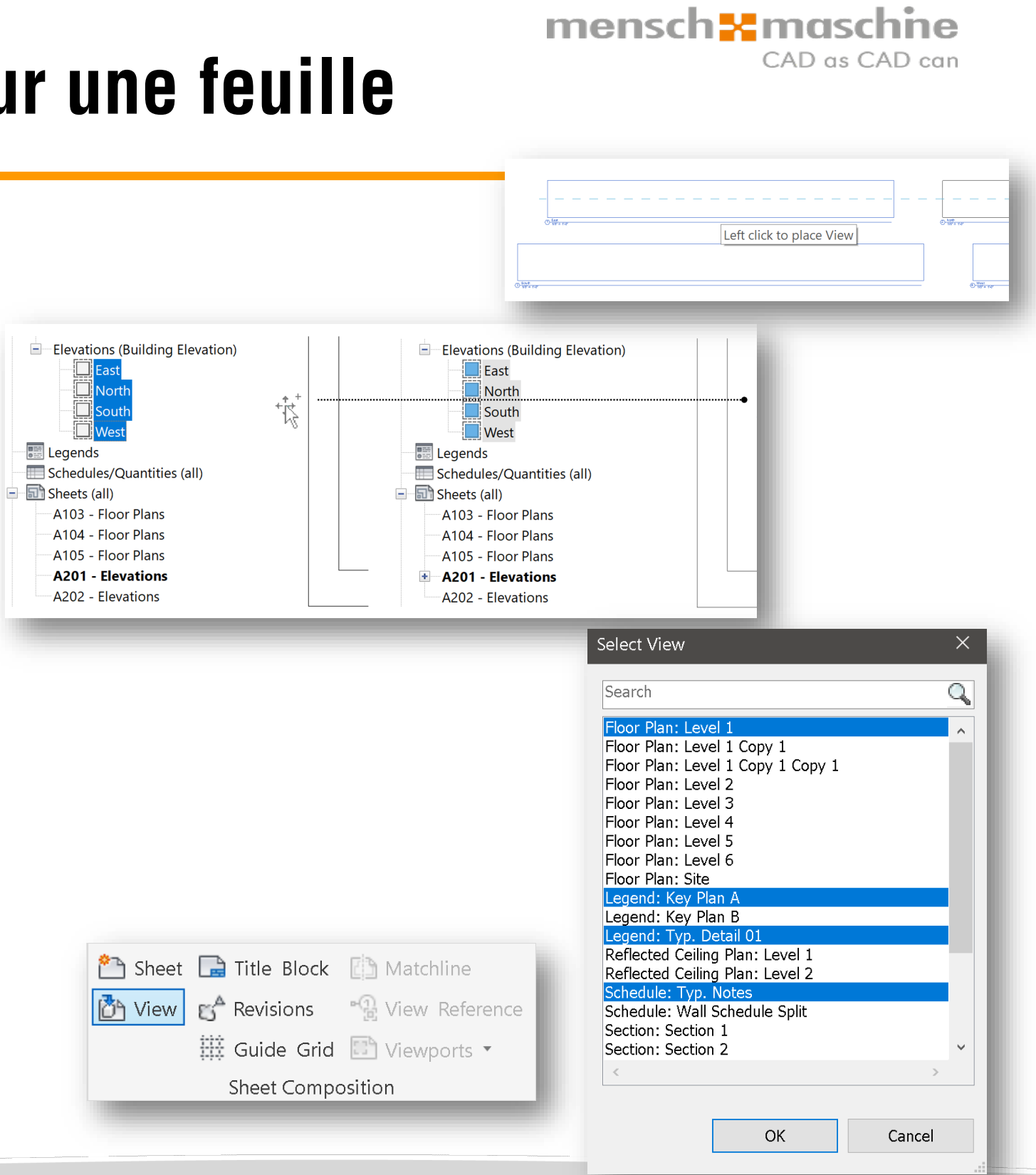

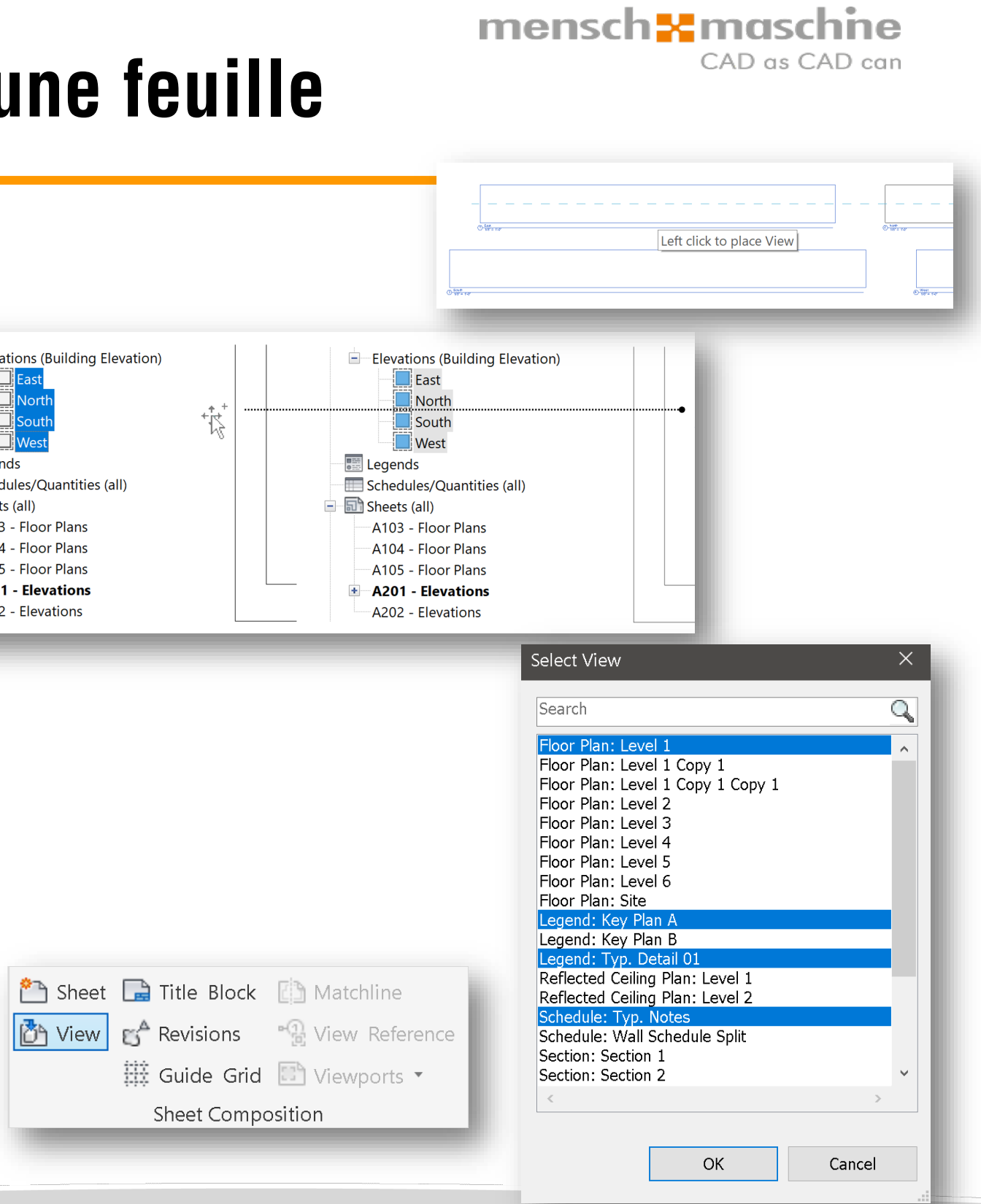

Gagnez du temps lorsque vous placez des vues et des nomenclatures sur des feuilles

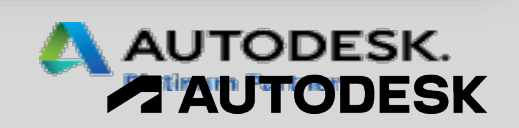

# Déplacement aligné sur les feuilles de présentation

- Les éléments basés sur des feuilles peuvent être déplacés alignés entre les feuilles directement depuis:
  - l'explorateur de projets

la zone de dessin de la feuille

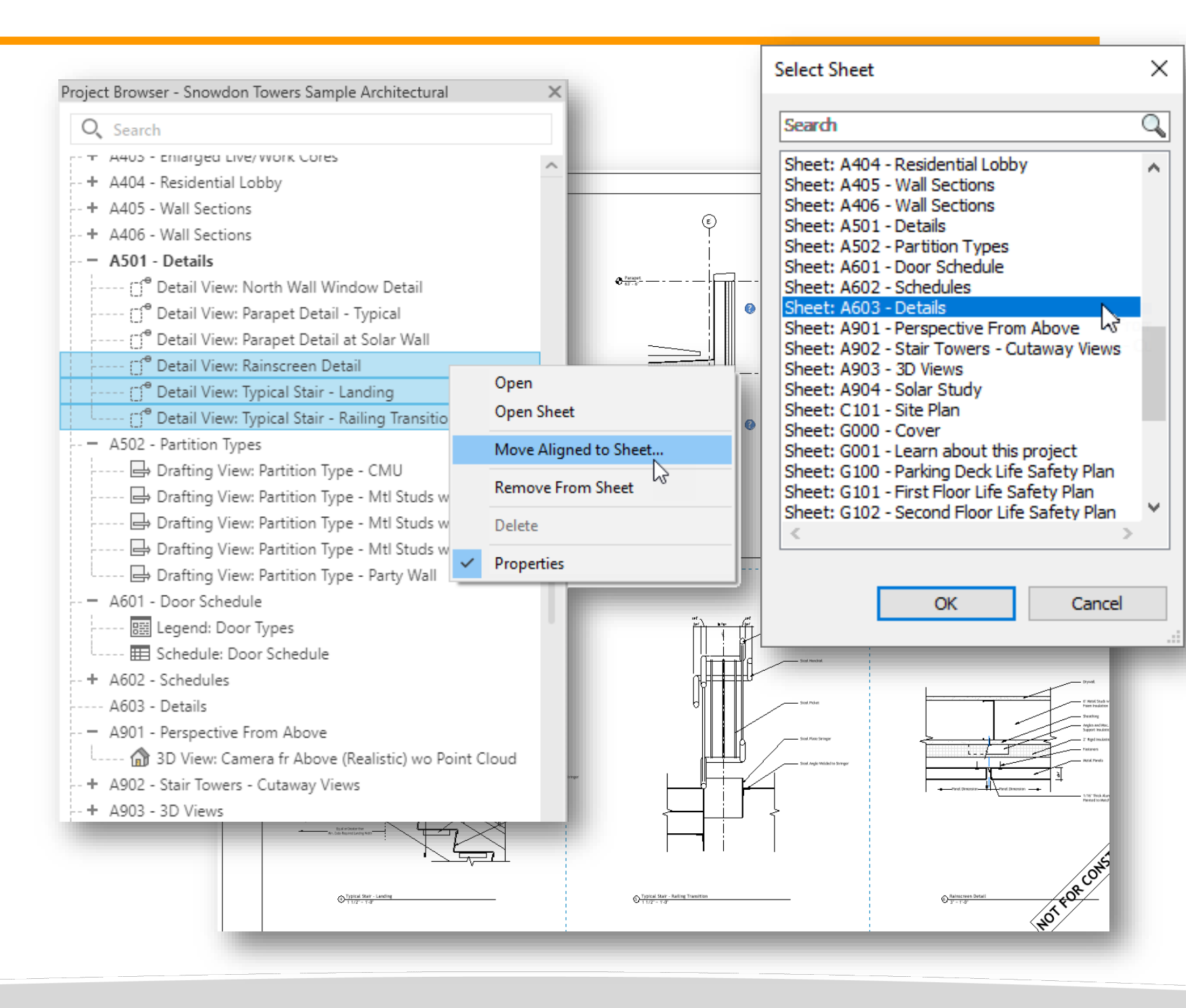

Déplacez plusieurs éléments entre feuilles tout en conservant leurs positions d'origine

#### mensch zmaschne CAD as CAD can

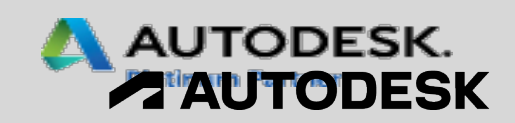

## **Ouvrir la feuille directement depuis la zone de dessin**

- Commande d'ouverture de feuille disponible directement dans le menu contextuel de la zone de dessin
- La boîte de dialogue de confirmation s'affiche pour les vues placées sur plusieurs feuilles

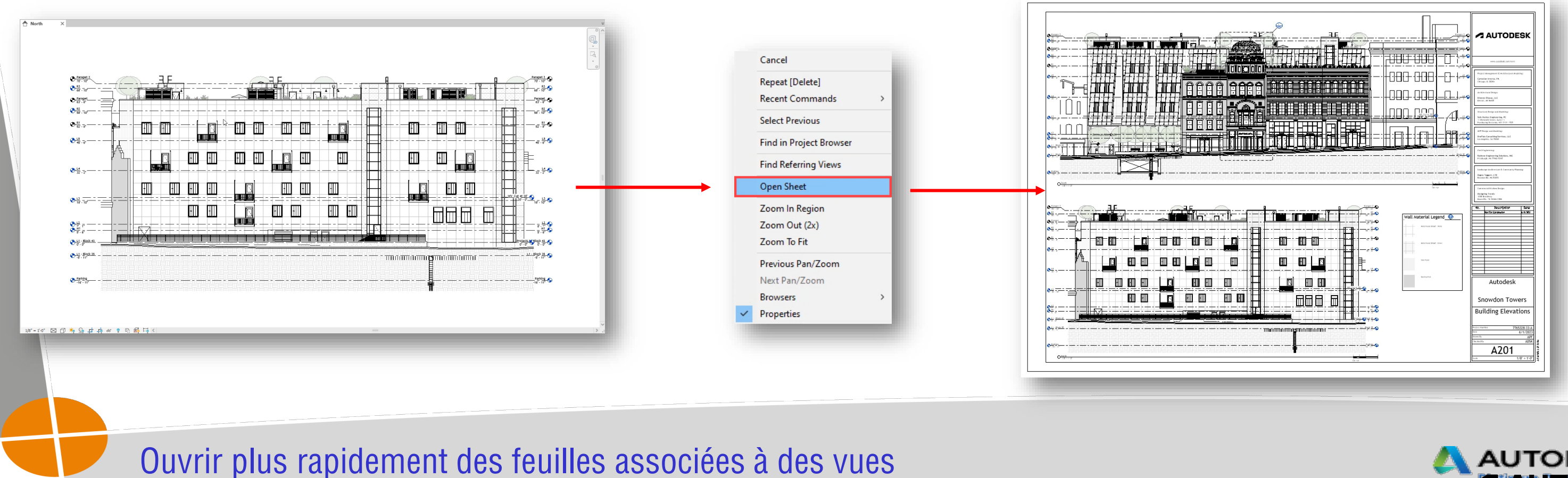

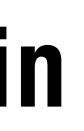

#### mensch **\*** maschine CAD as CAD can

| O, Search     |                                                   |
|---------------|---------------------------------------------------|
| - Floor Plans | Open View X                                       |
| 🛄 L1          | This will open 3 sheets. Do you want to continue? |
| 🛄 L2          | This will open 5 sheets. Do you want to continue. |
| 🛄 L3          |                                                   |
| 📕 L4          | Always open multiple sheets OK Cancel             |
| 🛄 L5          |                                                   |
| 🔲 R2          | Learn more about managing sheets and views        |
| R3            |                                                   |

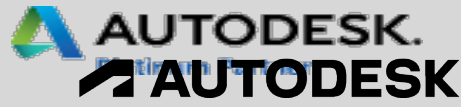

## Nomenclatures des nuages de révision

## Revit 2024

- Catégorie « *Nuages de révision* » disponible pour les nomenclatures
- Les champs Vues, Feuilles et Nuages de révision disponibles pour les nomenclatures de nuages de révision
- Les paramètres partagés peuvent être inclus

| B<br>Revision: Revision D | Revision: Rev                                                                                                    | с                                                                                                    |                                                                                                    | -                                                                                                    |                                                                                                    |                                                                                                    |                                                                                                    |
|---------------------------|----------------------------------------------------------------------------------------------------|----------------------------------------------------------------------------------------------------|----------------------------------------------------------------------------------------------------|----------------------------------------------------------------------------------------------------|----------------------------------------------------------------------------------------------------|----------------------------------------------------------------------------------------------------|----------------------------------------------------------------------------------------------------|
| 2/2/23                    | Revision: Rev                                                                                                    |                                                                                                    |                                                                                                    | D                                                                                                    |                                                                                                    |                                                                                                    |                                                                                                    |
| 2/2/23                    |                                                                                                    | vision Descripti                                                                                                    | Viev                                                                                                    | ws: View Name                                                                                                    |                                                                                                    |                                                                                                    |                                                                                                    |
| 2/2/23                    |                                                                                                    |                                                                                                    |                                                                                                    |                                                                                                    |                                                                                                    |                                                                                                    |                                                                                                    |
|                           | Wall type cha                                                                                                    | nge                                                                                                    | Parking                                                                                                    |                                                                                                    |                                                                                                    |                                                                                                    |                                                                                                    |
| 2/2/23                    | Wall type cha                                                                                                    | nge                                                                                                    | PLAN R1                                                                                                    | Nater                                                                                                    |                                                                                                    |                                                                                                    |                                                                                                    |
| 2/2/23                    | Wall type cha                                                                                                    | nge                                                                                                    | 12                                                                                                    |                                                                                                    |                                                                                                    |                                                                                                    |                                                                                                    |
|                           |                                                                                                    |                                                                                                    |                                                                                                    |                                                                                                    |                                                                                                    |                                                                                                    |                                                                                                    |
| 2/7/23                    | New meeting                                                                                                    | room lavout                                                                                                    |                                                                                                    |                                                                                                    |                                                                                                    |                                                                                                    |                                                                                                    |
| 2/7/23                    | New meeting                                                                                                    | room layout                                                                                                    | Sanitary P                                                                                                    | liser #6                                                                                                    |                                                                                                    |                                                                                                    |                                                                                                    |
| 21125                     | New meeting                                                                                                    | roomayour                                                                                                    | Samary N                                                                                                    |                                                                                                    |                                                                                                    |                                                                                                    |                                                                                                    |
| 2/18/22                   | Change glass                                                                                                    | door shile                                                                                                    | DI AN Dark                                                                                                    | ving Water                                                                                                    |                                                                                                    |                                                                                                    |                                                                                                    |
| 2/10/23                   | Change glass                                                                                                    | door style                                                                                                    |                                                                                                    | Matar                                                                                                    |                                                                                                    |                                                                                                    |                                                                                                    |
| 2/10/25                   | change glass                                                                                                    | door style                                                                                                    | PLANKI                                                                                                    | water                                                                                                    |                                                                                                    |                                                                                                    |                                                                                                    |
| 0.05.00                   |                                                                                                    |                                                                                                    | DI ANU A                                                                                                    | Dis als OF Minters                                                                                                    | _                                                                                                    |                                                                                                    |                                                                                                    |
| 2/25/23                   | Add more doo                                                                                                    | ors                                                                                                    | PLAN L1 -                                                                                                    | BIOCK 35 Water                                                                                                    |                                                                                                    |                                                                                                    |                                                                                                    |
| 2/25/23                   | Add more doo                                                                                                    | ors                                                                                                    | L2                                                                                                    |                                                                                                    |                                                                                                    |                                                                                                    |                                                                                                    |
|                           |                                                                                                    | <re< td=""><td>vision C</td><td>loud Schedule</td><td>2&gt;</td><td></td></re<>                                                                                                    | vision C                                                                                                    | loud Schedule                                                                                                    | 2>                                                                                                    |                                                                                                    |                                                                                                    |
|                           |                                                                                                    |                                                                                                    |                                                                                                    |                                                                                                    |                                                                                                    |                                                                                                    |                                                                                                    |
| Α                         |                                                                                                    | B                                                                                                    |                                                                                                    | С                                                                                                    | D                                                                                                    | E                                                                                                    |                                                                                                    |
| Views: Sheet I            | Name                                                                                                    | Views: Vie                                                                                                    | ew Name                                                                                                    | Revision Number                                                                                                    | Revision: Revision Description                                                                                                    | Revision: Issued to                                                                                                    |                                                                                                    |
| DOMESTIC WATER PLAN -     | L0 PARKING                                                                                                    |                                                                                                    |                                                                                                    |                                                                                                    |                                                                                                    |                                                                                                    |                                                                                                    |
| DOMESTIC WATER PLAN -     | L0 PARKING                                                                                                    | PLAN R1 Wate                                                                                                    | r                                                                                                    | Cloud revision A                                                                                                    | Wall type change                                                                                                    | Tom                                                                                                    |                                                                                                    |
| DOMESTIC WATER PLAN -     | L0 PARKING                                                                                                    | PLAN Parking                                                                                                    | Water                                                                                                    | Cloud revision C                                                                                                    | Change glass door style                                                                                                    | Paul                                                                                                    |                                                                                                    |
| DOMESTIC WATER PLAN -     | L0 PARKING                                                                                                    | PLAN R1 Wate                                                                                                    | r                                                                                                    | Cloud revision C                                                                                                    | Change glass door style                                                                                                    | Paul                                                                                                    |                                                                                                    |
| DOMESTIC WATER PLAN -     | L0 PARKING                                                                                                    | PLAN L1 - Bloc                                                                                                    | ck 35 Water                                                                                                    | Cloud revision D                                                                                                    | Add more doors                                                                                                    | Sam                                                                                                    |                                                                                                    |
| DOMESTIC WATER PLAN -     | L0 PARKING                                                                                                    | PLAN L2 Wate                                                                                                    | r                                                                                                    | Cloud revision E                                                                                                    | Pipe diameter change                                                                                                    | Brad                                                                                                    |                                                                                                    |
| DOMESTIC WATER PLAN -     | LOPARKING                                                                                                    | PLAN L3 Wate                                                                                                    | r<br>                                                                                                    | Cloud revision E                                                                                                    | Pipe diameter change                                                                                                    | Brad                                                                                                    |                                                                                                    |
| DOMESTIC WATER PLAN -     | LOPARKING                                                                                                    | PLAN L4 Wate                                                                                                    | Г<br>-                                                                                                    | Cloud revision F                                                                                                    | Revised layout                                                                                                    | Clara                                                                                                    |                                                                                                    |
| OMESTIC WATER PLAN        | LOPARKING                                                                                                    | PLAN L5 Wate                                                                                                    | Г<br>                                                                                                    | Cloud revision G                                                                                                    | Wall thickness                                                                                                    | Clara                                                                                                    |                                                                                                    |
| DIAN LOSANITARY           | LUPARKING                                                                                                    | PLAN RT Wate                                                                                                    | 1                                                                                                    | Cloud revision H                                                                                                    | Waitmickness                                                                                                    | Paul                                                                                                    |                                                                                                    |
|                           |                                                                                                    | Parking                                                                                                    |                                                                                                    | Cloud revision A                                                                                                    | Wall type change                                                                                                    | Tom                                                                                                    |                                                                                                    |
| CP-12 SANITARY            |                                                                                                    | Parking                                                                                                    |                                                                                                    | Cloud revision A                                                                                                    | waitype change                                                                                                    | Tom                                                                                                    |                                                                                                    |
| RCP - L2 SANITARY         |                                                                                                    | L2                                                                                                    |                                                                                                    | Cloud revision A                                                                                                    | Wall type change                                                                                                    | Tom                                                                                                    |                                                                                                    |
| RCP - L2 SANITARY         |                                                                                                    | L2                                                                                                    |                                                                                                    | Cloud revision D                                                                                                    | Add more doors                                                                                                    | Sam                                                                                                    |                                                                                                    |
| RCP - L2 SANITARY         |                                                                                                    | L2                                                                                                    |                                                                                                    | Cloud revision E                                                                                                    | Pipe diameter change                                                                                                    | Brad                                                                                                    |                                                                                                    |
| SECTIONS SANITARY RISE    | RS                                                                                                    |                                                                                                    |                                                                                                    |                                                                                                    |                                                                                                    |                                                                                                    |                                                                                                    |
| SECTIONS SANITARY RISE    | RS                                                                                                    | Sanitary Riser                                                                                                    | #6                                                                                                    | Cloud revision B                                                                                                    | New meeting room layout                                                                                                    | Sam                                                                                                    |                                                                                                    |
|                           | 2/7/23<br>2/7/23<br>2/7/23<br>2/18/23<br>2/18/23<br>2/18/23<br>2/25/23<br>2/25/25<br>2/25/25<br>2/25/25<br>2/25/25<br>2/25/25<br>2/25/25<br>2/25/25<br>2/25/25<br>2/25/25<br>2/25/25<br>2 | 2/7/23       New meeting         2/7/23       New meeting         2/7/23       New meeting         2/7/23       Change glass         2/18/23       Change glass         2/18/23       Change glass         2/18/23       Add more dod         2/25/23       Add more dod         2/25/23       Add more dod         2/26       Astring | 2/7/23       New meeting room layout         2/7/23       New meeting room layout         2/18/23       Change glass door style         2/18/23       Change glass door style         2/18/23       Change glass door style         2/18/23       Add more doors         2/25/23       Add more doors         2/25/24       Add more doors         2/25/25       Add m | 2/7/23       New meeting room layout         2/7/23       New meeting room layout         2/7/23       New meeting room layout         2/18/23       Change glass door style         2/18/23       Change glass door style         2/18/23       Change glass door style         2/18/23       Change glass door style         2/18/23       Add more doors         2/25/23       Add more doors         2/25/23       Add more doors         2/26/20       L2         2/26/20 | 2/7/23       New meeting room layout         2/7/23       New meeting room layout         2/7/23       New meeting room layout         2/7/23       New meeting room layout         2/7/23       Change glass door style         2/18/23       Change glass door style         2/18/23       Change glass door style         2/18/23       Change glass door style         2/25/23       Add more doors         2/25/23       Add more doors         L2       Call more doors         2/25/23       Add more doors         L2       Call more doors         2/25/23       Add more doors         L2       Call more doors         2/25/23       Add more doors         L2       Cloud Schedule             Revision Cloud Schedule          Revision Cloud Schedule          Cloud revision A         Nomestric watter PLAN - L0 PARKING         PLAN R1 Water       Cloud revision C         Cloud revision C         Nomestric watter PLAN - L0 PARKING         PLAN L1 - Block 35 Water       Cloud revision D         Cloud revision D <td col<="" td=""><td>2/7/23       New meeting room layout         2/7/23       New meeting room layout         2/7/23       New meeting room layout         2/18/23       Change glass door style         2/18/23       Change glass door style         2/18/23       Change glass door style         2/25/23       Add more doors         2/25/23       Add more doors         2/25/23       Add more doors         2/25/23       Add more doors         L2       Change glass door style         PLAN L1 - Block 35 Water         2/25/23       Add more doors         L2         Revision Cloud Schedule 2&gt;             (OMESTIC WATER PLAN - L0 PARKING          IOMESTIC WATER PLAN - L0 PARKING       PLAN R1 Water       Cloud revision A         VIEWS: Water PLAN - L0 PARKING       PLAN R1 Water       Cloud revision C         Change glass door style       Cloud revision C       Change glass door style         VOMESTIC WATER PLAN - L0 PARKING       PLAN R1 Water       Cloud revision C       Change glass door style         VOMESTIC WATER PLAN - L0 PARKING       PLAN L1 - Block 35 Water       Cloud revision E       Pipe diameter change         VOMESTIC WATER PLAN - L0 PARKING       PLAN L2 Water       Cloud revision E       Pipe dia</td></td> | <td>2/7/23       New meeting room layout         2/7/23       New meeting room layout         2/7/23       New meeting room layout         2/18/23       Change glass door style         2/18/23       Change glass door style         2/18/23       Change glass door style         2/25/23       Add more doors         2/25/23       Add more doors         2/25/23       Add more doors         2/25/23       Add more doors         L2       Change glass door style         PLAN L1 - Block 35 Water         2/25/23       Add more doors         L2         Revision Cloud Schedule 2&gt;             (OMESTIC WATER PLAN - L0 PARKING          IOMESTIC WATER PLAN - L0 PARKING       PLAN R1 Water       Cloud revision A         VIEWS: Water PLAN - L0 PARKING       PLAN R1 Water       Cloud revision C         Change glass door style       Cloud revision C       Change glass door style         VOMESTIC WATER PLAN - L0 PARKING       PLAN R1 Water       Cloud revision C       Change glass door style         VOMESTIC WATER PLAN - L0 PARKING       PLAN L1 - Block 35 Water       Cloud revision E       Pipe diameter change         VOMESTIC WATER PLAN - L0 PARKING       PLAN L2 Water       Cloud revision E       Pipe dia</td> | 2/7/23       New meeting room layout         2/7/23       New meeting room layout         2/7/23       New meeting room layout         2/18/23       Change glass door style         2/18/23       Change glass door style         2/18/23       Change glass door style         2/25/23       Add more doors         2/25/23       Add more doors         2/25/23       Add more doors         2/25/23       Add more doors         L2       Change glass door style         PLAN L1 - Block 35 Water         2/25/23       Add more doors         L2         Revision Cloud Schedule 2>             (OMESTIC WATER PLAN - L0 PARKING          IOMESTIC WATER PLAN - L0 PARKING       PLAN R1 Water       Cloud revision A         VIEWS: Water PLAN - L0 PARKING       PLAN R1 Water       Cloud revision C         Change glass door style       Cloud revision C       Change glass door style         VOMESTIC WATER PLAN - L0 PARKING       PLAN R1 Water       Cloud revision C       Change glass door style         VOMESTIC WATER PLAN - L0 PARKING       PLAN L1 - Block 35 Water       Cloud revision E       Pipe diameter change         VOMESTIC WATER PLAN - L0 PARKING       PLAN L2 Water       Cloud revision E       Pipe dia |

Suivez et signalez plus facilement les modifications apportées à l'ensemble des documents

#### mensch st maschine CAD as CAD can

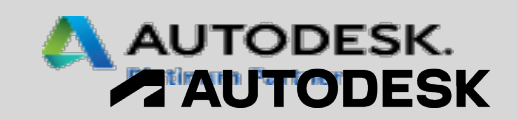

## MEP - Nouveautés et Améliorations 2024

- Paramètres d'élévation dans les filtres de visibilité
- Raidisseurs de gaine (fabrication)
- Épaisseur de paroi en tant que paramètre intégré (Canalisation)
- Masquage de l'isolation de gaine et le tuyau
- Modèle énergétique analytique par vue
- Charges non coïncidentes pour les composants électriques analytiques
- Charges de demande pour les composants analytiques électriques

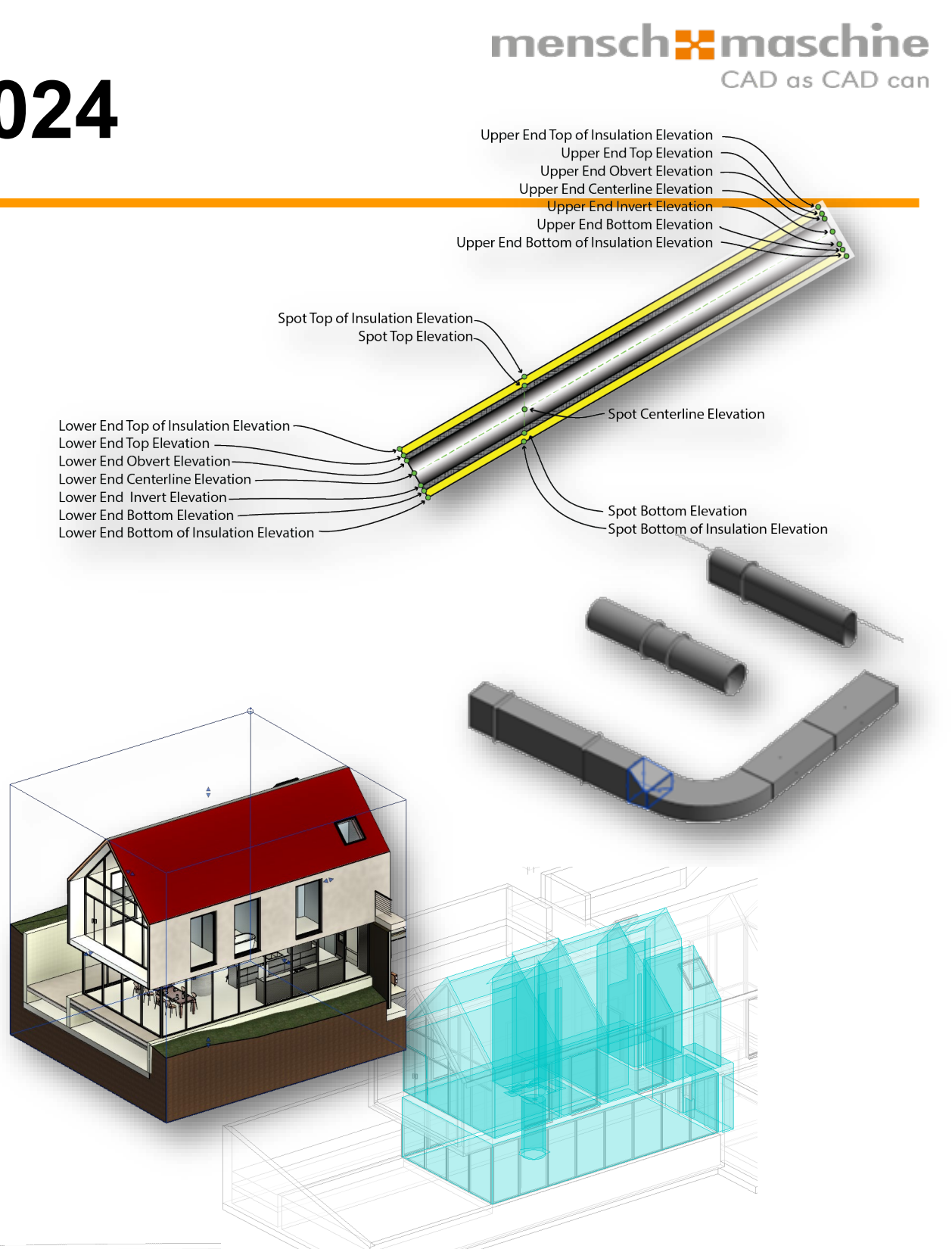

Gagnez en flexibilité dans le paramétrage de l'affichage des composants MEP

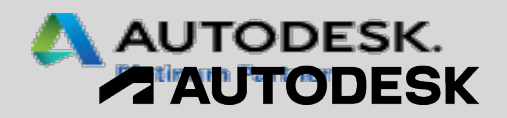

## Filtre de vues

Possibilités d'utiliser l'élévation dans les filtre de vues pour :

- Canalisations
- Gaines
- Chemin de câbles
- Conduites

| - |    |              |       |  |
|---|----|--------------|-------|--|
|   | to | $\neg \land$ | r i c |  |
| _ |    | uu           |       |  |
| _ | _  |              |       |  |
|   |    |              |       |  |

Sélectionnez une ou plusieurs catégories à indure dans le filtre. Les paramètres communs à ces catégories seront disponibles pour définir les règles de filtrage.

Liste de filtres: <tout afficher>

Masquer les catégories désactivées

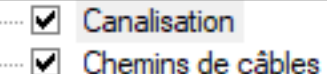

- Conduits

Gaine

| (Toutes les règles | Ajouter une regie Ajout                  | eru |
|--------------------|------------------------------------------|-----|
| Toutes les ca 👋    | Arase inférieure à son extrémité amont   | v   |
| est plus gra ~     | (aucun)                                  | ^   |
| <b>j</b>           | Arase inférieure à son extrémité amont   |     |
|                    | Arase supérieure à son extrémité aval    |     |
|                    | Code d'assemblage                        |     |
|                    | Commentaires                             |     |
|                    | Commentaires du type                     |     |
|                    | Coût                                     |     |
|                    | Description                              |     |
|                    | Description de l'assemblage              |     |
|                    | Echanger l'ID                            |     |
|                    | Elévation de l'axe à son extrémité amont |     |
|                    | Elévation de l'axe à son extrémité aval  |     |
|                    | Exporter au format IFC                   |     |
|                    | Exporter au format IFC sous              |     |
|                    | Exporter le type au format IFC           |     |
|                    | E 1 1 1 1 1 1 1 1 1 1 1 1 1 1 1 1 1 1 1  |     |

Tout sélectionner Ne rien sélectionner

#### mensch **\*** maschne CAD as CAD can

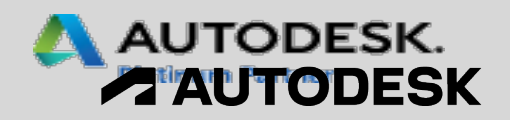

## Filtre de vues

Pour les canalisations, dans le filtre de vues, utilisation des élévations:

- A l'arase inférieure et supérieure,
- En avant et en amont,
- Avec et sans isolation

| Règles de filtrage      |           |
|-------------------------|-----------|
| ET (Toutes les règles d | loivent a |
| Canalisation ~          | Arase in  |
| est plus gra ~          | Arase in  |
|                         | Arase in  |
|                         | Arase in  |
|                         | Arase in  |
|                         | Arase su  |
|                         | Arase su  |
|                         | Arase su  |
|                         | Arase su  |
|                         | Classific |
|                         | Code d'   |
|                         | Comme     |
|                         | Comme     |
|                         | Coût      |
|                         | Descript  |
|                         | Descript  |
|                         |           |

#### mensch **\* maschine** CAD as CAD can

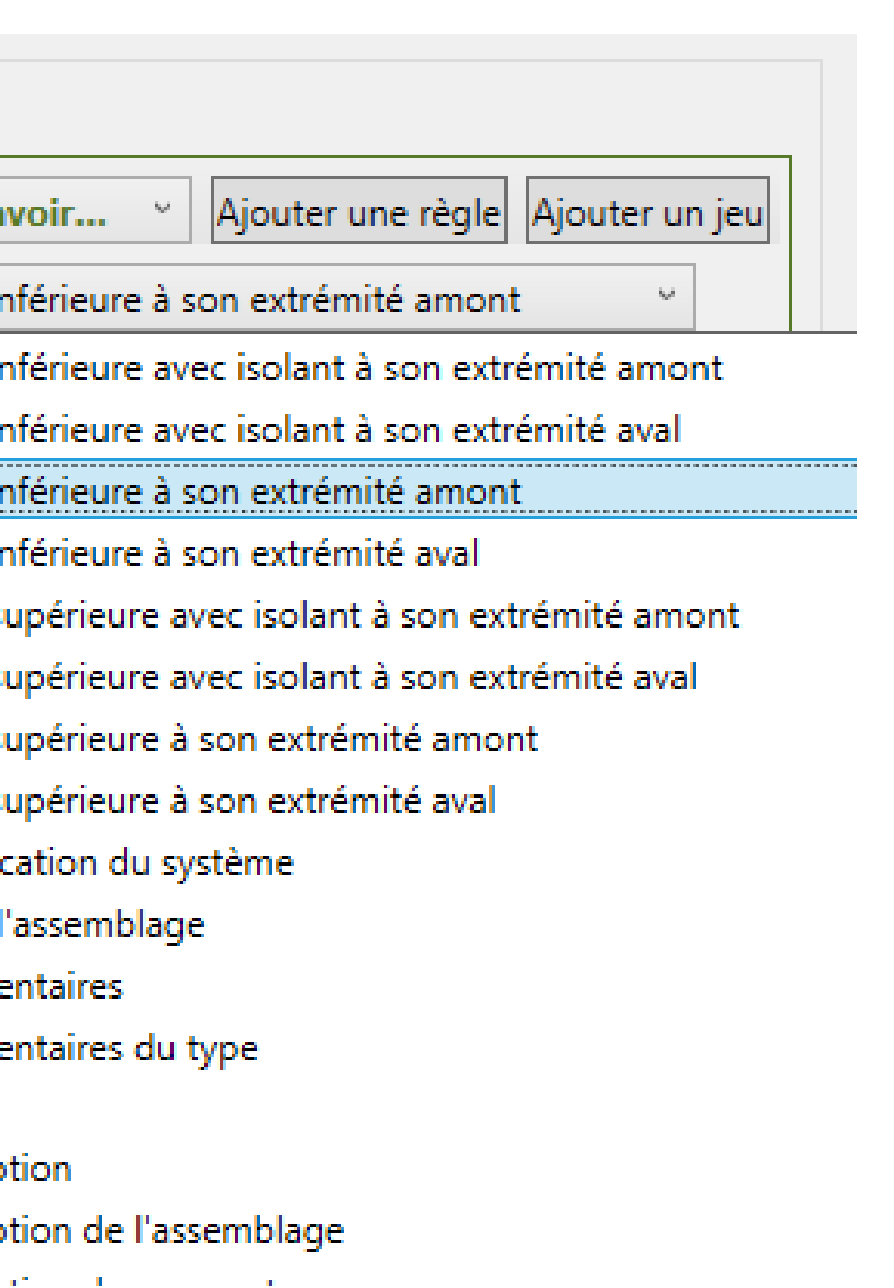

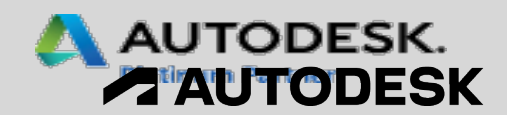

## Epaisseur de la canalisation

L'épaisseur de la canalisation figure dans les propriété. Différence entre le diamètre intérieur et extérieur

|                               |                                                                                           |                                                                                                    |                                                                                                    |                             |                                                                                                    | 2.00000/                                          |
|-------------------------------|-------------------------------------------------------------------------------------------|----------------------------------------------------------------------------------------------------|----------------------------------------------------------------------------------------------------|-----------------------------|----------------------------------------------------------------------------------------------------|---------------------------------------------------|
|                               |                                                                                           |                                                                                                    |                                                                                                    |                             | Inclinaison                                                                                                    | 2,0000%                                           |
|                               |                                                                                           |                                                                                                    |                                                                                                    |                             | Cotes                                                                                                    |                                                   |
|                               |                                                                                           |                                                                                                    |                                                                                                    |                             | Diamètre extérieur                                                                                                    | 63.0 mm                                           |
|                               |                                                                                           |                                                                                                    |                                                                                                    |                             | Diamètre intérieur                                                                                                    | 57.0 mm                                           |
| aramètres de génie climatique |                                                                                           |                                                                                                    |                                                                                                    |                             | Epaisseur de paroi                                                                                                    | 3.0 mm                                            |
|                               |                                                                                           |                                                                                                    |                                                                                                    |                             | Taille                                                                                                    | 63 mmø                                            |
| Ligne cachée                  |                                                                                           |                                                                                                    |                                                                                                    |                             | Longueur                                                                                                    | 40.65                                             |
| Paramètres de gaines          | Segment:                                                                                  | PE-H                                                                                                    | D - Evacuation de                                                                                      | es Eaux                     | Génie climatique                                                                                                    |                                                   |
| Angles                        | Propriétés                                                                                |                                                                                                    |                                                                                                    |                             | Classification du système                                                                                                    | Sanitaire                                         |
| Routage                       | Froprietes                                                                                |                                                                                                    | -                                                                                                    |                             | Type de système                                                                                                    | Sanitaire                                         |
| Rectangulaire                 | Rugosité:                                                                                 | 0.02                                                                                                    | 0 mm                                                                                                   |                             | Nom du système                                                                                                    | Sanitaire 520                                     |
| Ovale                         | Description due                                                                           |                                                                                                    |                                                                                                    |                             | Abréviation du système                                                                                                    |                                                   |
| Calcul                        | Description du s                                                                          |                                                                                                    |                                                                                                    |                             | —— Segment de canalisation                                                                                                    | PE-HD - Evacuation des Eaux                       |
| Paramètres de canalisations   |                                                                                           |                                                                                                    |                                                                                                    |                             | Diamètre                                                                                                    | 63.0 mm                                           |
|                               |                                                                                           |                                                                                                    |                                                                                                    |                             | Description du segment                                                                                                    |                                                   |
| Boutage                       | Catalogue de ta                                                                           | illes                                                                                                    |                                                                                                    |                             | Type de connexion                                                                                                    | Générique                                         |
| Segments et tailles           | Nouvelle taille                                                                           | e Suppri                                                                                                    | mer la taille                                                                                          |                             | Matériau                                                                                                    | PE-HD                                             |
| Fluides                       |                                                                                           |                                                                                                    |                                                                                                    |                             | Nomenclature/type                                                                                                    | Evacuation des Eaux                               |
| Inclinaisons                  | Nominal                                                                                   | ID                                                                                                    | OD                                                                                                    | Utilisée dans les listes de | Uti Rugosité                                                                                                    | 0.020 mm                                          |
| III GIII Idiaulia             |                                                                                           |                                                                                                    |                                                                                                    |                             | <u> </u>                                                                                                    | 2 2 2 2 2                                         |
| Calcul                        | 32.000 mm                                                                                 | 24.000 mm                                                                                                    | 32.000 mm                                                                                              | $\checkmark$                | Surface                                                                                                    | 0.080 m*                                          |
| Calcul                        | 32.000 mm<br>40.000 mm                                                                    | 24.000 mm<br>34.000 mm                                                                                              | 32.000 mm<br>40.000 mm                                                                                 |                             | Génie climatique - Débit                                                                                                    | 0.080 m*                                          |
| Calcul                        | 32.000 mm<br>40.000 mm<br>50.000 mm                                                       | 24.000 mm<br>34.000 mm<br>44.000 mm                                                                                 | 32.000 mm<br>40.000 mm<br>50.000 mm                                                                    |                             | Génie climatique - Débit<br>Tronçon                                                                                                    | 0.080 m*                                          |
| Calcul                        | 32.000 mm<br>40.000 mm<br>50.000 mm<br>56.000 mm                                          | 24.000 mm<br>34.000 mm<br>44.000 mm                                                                                 | 32.000 mm<br>40.000 mm<br>50.000 mm                                                                    |                             | Génie climatique - Débit<br>Tronçon<br>Débit par appareil                                                                                                    | 0.080 m <sup>2</sup><br>1<br>0.000000             |
| Calcul                        | 32.000 mm<br>40.000 mm<br>50.000 mm<br>56.000 mm<br>63.000 mm                             | 24.000 mm<br>34.000 mm<br>44.000 mm<br>50.000 mm<br>57.000 mm                                                       | 32.000 mm<br>40.000 mm<br>50.000 mm<br>56.000 mm                                                       |                             | Génie climatique - Débit<br>Tronçon<br>Débit par appareil<br>Rugosité relative                                                                                      | 0.080 m <sup>2</sup><br>1<br>0.000000<br>0.000351 |
| Calcul                        | 32.000 mm<br>40.000 mm<br>50.000 mm<br>56.000 mm<br>63.000 mm                             | 24.000 mm<br>34.000 mm<br>44.000 mm<br>50.000 mm<br>57.000 mm                                                       | 32.000 mm<br>40.000 mm<br>50.000 mm<br>56.000 mm<br>63.000 mm                                          |                             | Génie climatique - Débit<br>Tronçon<br>Débit par appareil<br>Rugosité relative<br>Données d'identification                                                          | 0.080 m <sup>2</sup><br>1<br>0.000000<br>0.000351 |
| Calcul                        | 32.000 mm<br>40.000 mm<br>50.000 mm<br>63.000 mm<br>75.000 mm                             | 24.000 mm<br>34.000 mm<br>44.000 mm<br>50.000 mm<br>57.000 mm<br>69.000 mm                                          | 32.000 mm<br>40.000 mm<br>50.000 mm<br>56.000 mm<br>63.000 mm<br>75.000 mm                             |                             | Génie climatique - Débit<br>Tronçon<br>Débit par appareil<br>Rugosité relative<br>Données d'identification<br>Image                                                 | 0.080 m <sup>4</sup><br>1<br>0.000000<br>0.000351 |
| Calcul                        | 32.000 mm<br>40.000 mm<br>50.000 mm<br>63.000 mm<br>75.000 mm<br>90.000 mm                | 24.000 mm<br>34.000 mm<br>44.000 mm<br>50.000 mm<br>57.000 mm<br>69.000 mm<br>84.000 mm                             | 32.000 mm<br>40.000 mm<br>50.000 mm<br>56.000 mm<br>63.000 mm<br>75.000 mm<br>90.000 mm                |                             | Génie climatique - Débit<br>Tronçon<br>Débit par appareil<br>Rugosité relative<br>Données d'identification<br>Image<br>Commentaires                                 | 0.080 m <sup>4</sup><br>1<br>0.000000<br>0.000351 |
| Calcul                        | 32.000 mm<br>40.000 mm<br>56.000 mm<br>63.000 mm<br>75.000 mm<br>110.000 mm<br>125.000 mm | 24.000 mm<br>34.000 mm<br>44.000 mm<br>50.000 mm<br>57.000 mm<br>69.000 mm<br>103.200 mm                            | 32.000 mm<br>40.000 mm<br>50.000 mm<br>56.000 mm<br>63.000 mm<br>75.000 mm<br>90.000 mm<br>110.000 mm  |                             | Génie climatique - Débit<br>Tronçon<br>Débit par appareil<br>Rugosité relative<br>Données d'identification<br>Image<br>Commentaires<br>Marque                       | 0.080 m <sup>2</sup> 1 0.000000 0.000351          |
| Calcul                        | 32.000 mm<br>40.000 mm<br>50.000 mm<br>63.000 mm<br>75.000 mm<br>110.000 mm<br>125.000 mm | 24.000 mm<br>34.000 mm<br>44.000 mm<br>50.000 mm<br>57.000 mm<br>69.000 mm<br>84.000 mm<br>103.200 mm<br>117.200 mm | 32.000 mm<br>40.000 mm<br>50.000 mm<br>63.000 mm<br>75.000 mm<br>90.000 mm<br>110.000 mm<br>125.000 mm |                             | Génie climatique - Débit<br>Tronçon<br>Débit par appareil<br>Rugosité relative<br>Données d'identification<br>Image<br>Commentaires<br>Marque<br>GEB_Article_Number | 0.080 m <sup>2</sup><br>1<br>0.000000<br>0.000351 |

ropriété

Canalisation (1) Contraintes

Justification horizontale

Justification verticale

Niveau de référence

Canalisation

Arase supérieure à son extrémité amont

Elévation de l'axe à son extrémité amont Elévation de l'axe à son extrémité aval

Elévation du fond (fil d'eau) à son extrémité a... -1.95

Arase inférieure à son extrémité aval

uyau d'écoulement PE\_HD GEBERIT

Centre

Milieu

Etage 8

4.86 -2.25

1.71

0.90

## mensch as CAD as CAD can

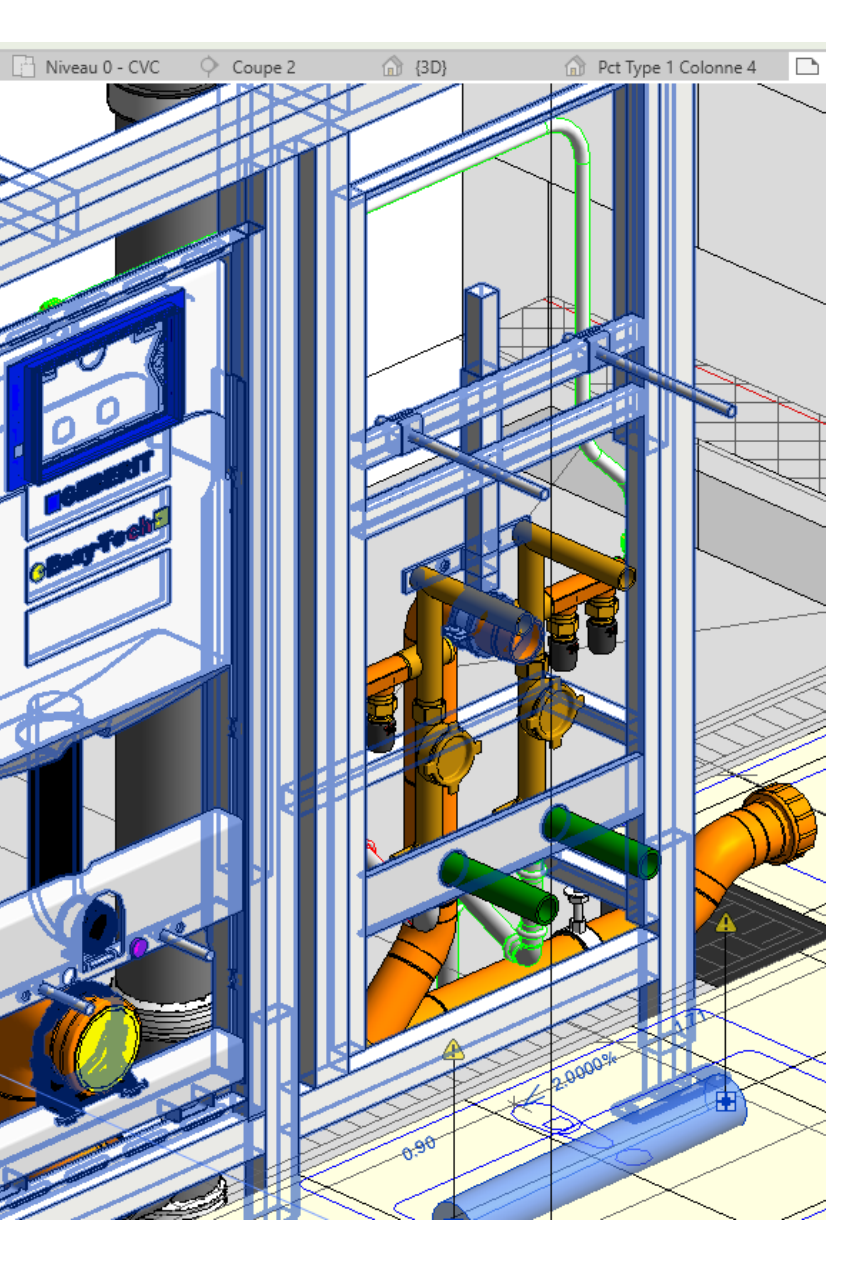

Niveau 0 - CVC

\* 🔐 Modifier le type

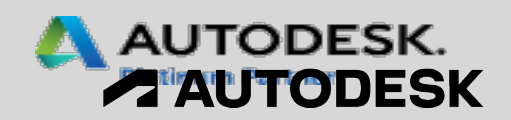

# Scinder avec un espace pour les éléments MEP

## (Nouveautés de la version 2023)

Les nouvelles catégories MEP pour:

- Les appareils de régulation CVC
- Les équipements de plomberie

offrent un meilleur contrôle de la visibilité et de l'apparence des éléments dans les vues et les feuilles.

Utilisez les nouveaux outils du ruban pour placer des appareils de régulation CVC et un équipement de plomberie dans votre modèle.

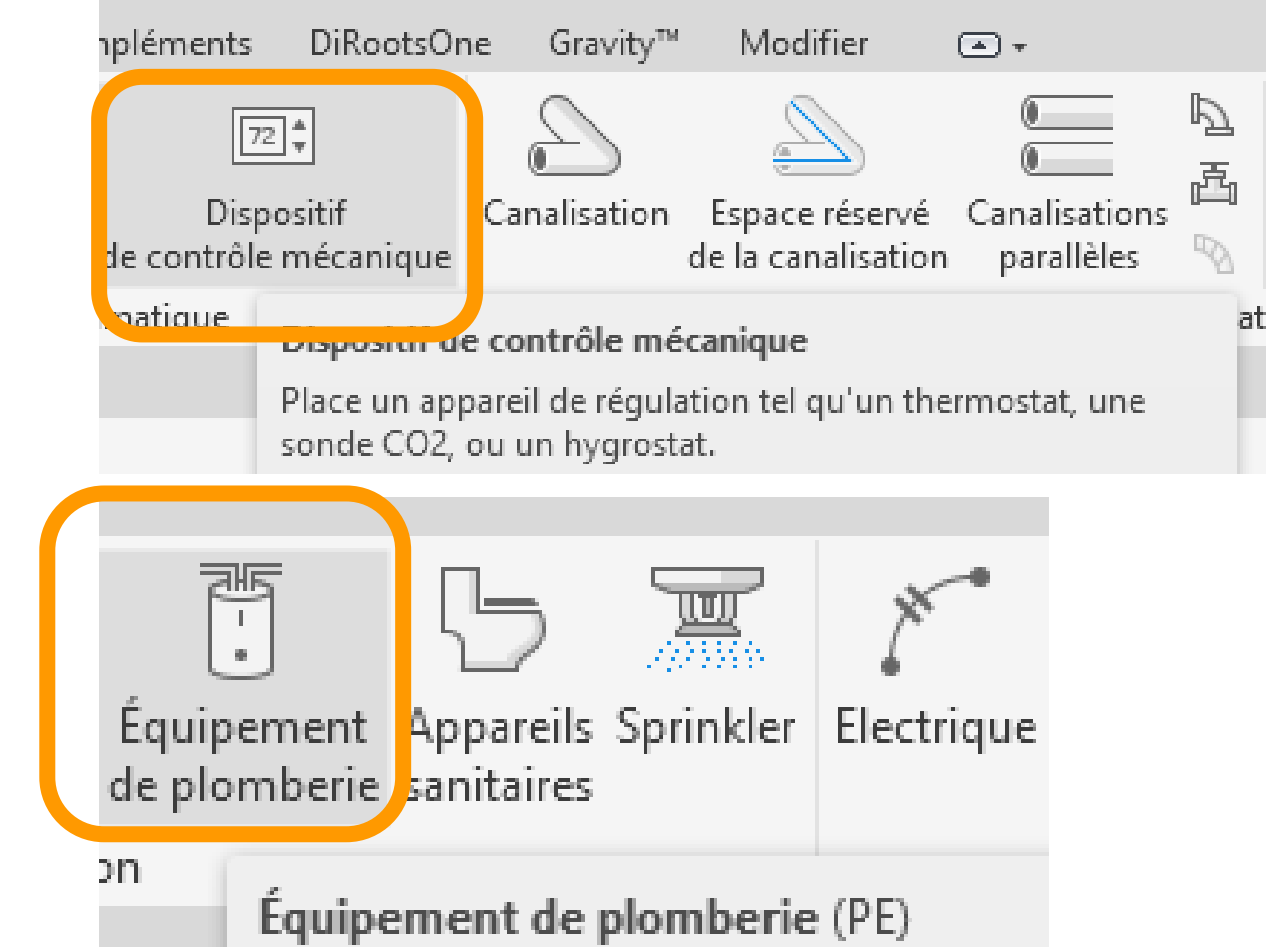

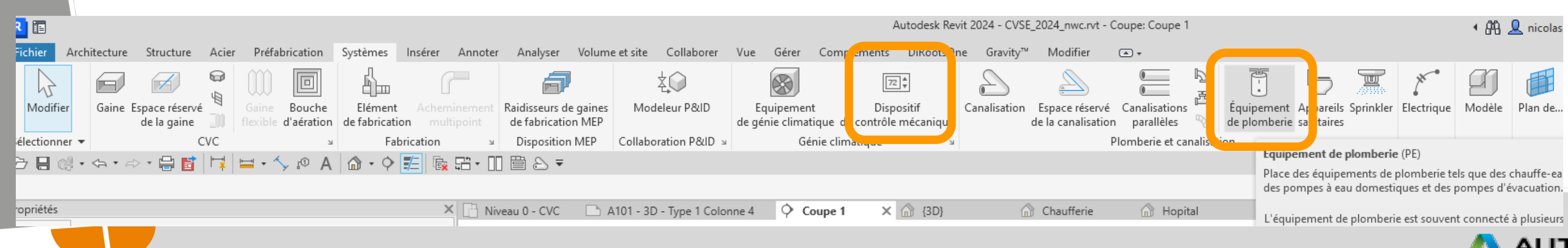

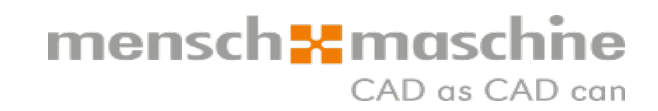

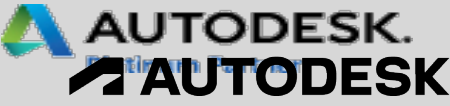

## Scinder avec un espace pour les éléments MEP

## (Nouveautés de la version 2023.1)

Vous pouvez utiliser la commande Scinder avec un espace avec les éléments MEP suivants

- Gaine
- Tuyau
- Fourreau
- Chemin de câbles
- Fabrication MEP

Vous pouvez utiliser la commande Scinder avec un espace avec les éléments MEP suivants :

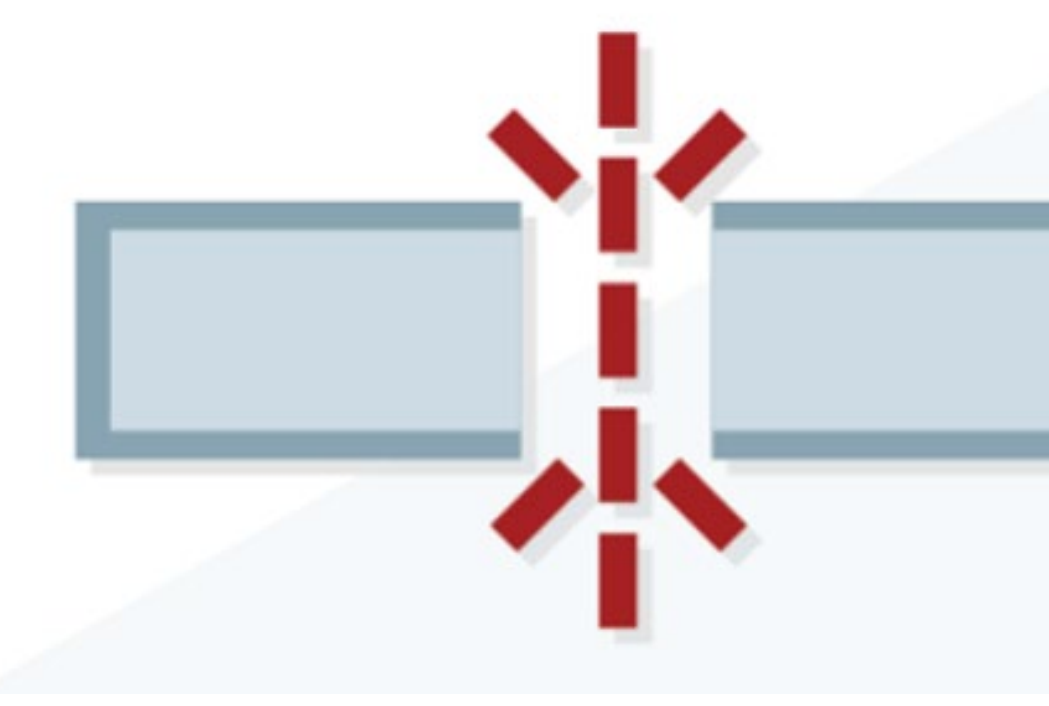

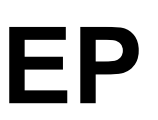

#### mensch **\*** maschne CAD as CAD can

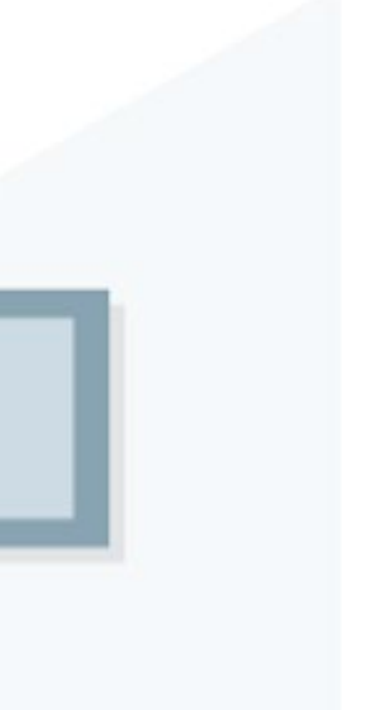

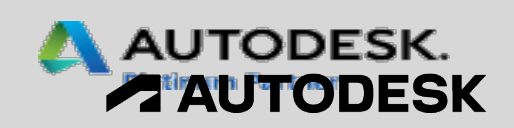

# Conserver l'orientation de l'annotation des bouches d'aération

La catégorie Bouches d'aération peut désormais présenter un symbole d'annotation à l'aide du paramètre de famille « Conserver l'orientation des annotations ».

Orientation d'annotation générique (en 2023) La direction de l'annotation est cohérente lorsqu'une famille est :

- placée sur une vue de plan de plafond ;
- pivotée sur un mur, par exemple, pour positionner les prises horizontalement plutôt que verticalement ;
- placée sur une face verticale.

| Catégorie de famille             | Basé sur le plan<br>de construction | Toujours<br>verticalement | Source<br>Iumineuse | Type<br>d'élément | Maintenir<br>l'orientation<br>des<br>annotations | Partagée | Point<br>d'emplacement<br>de la pièce |
|----------------------------------|-------------------------------------|---------------------------|---------------------|-------------------|--------------------------------------------------|----------|---------------------------------------|
| Bouches d'aération               | Х                                   | Х                         |                     | х                 | Х                                                | Х        | Х                                     |
| Raccords de chemin de<br>câbles  | х                                   | Х                         |                     | Х                 |                                                  |          |                                       |
| Appareils de<br>communication    | х                                   | Х                         |                     | Х                 | Х                                                | Х        |                                       |
| Raccords de fourreaux            | Х                                   | Х                         |                     | х                 |                                                  |          |                                       |
| Dispositifs de données           | Х                                   | Х                         |                     | х                 | Х                                                | х        |                                       |
| Accessoire de gaine              | Х                                   | х                         |                     | х                 |                                                  | Х        |                                       |
| Raccords de gaine                | х                                   | х                         |                     | х                 |                                                  | х        |                                       |
| Panneaux éléctriques             | Х                                   | Х                         |                     | х                 | Х                                                | х        |                                       |
| Installations<br>électriques     | х                                   | Х                         |                     | х                 | Х                                                | Х        |                                       |
| Dispositifs d'alarme<br>incendie | х                                   | Х                         |                     | Х                 | Х                                                | Х        |                                       |
| Modèles génériques               | Х                                   | Х                         |                     |                   | Х                                                | х        |                                       |
| Dispositifs d'éclairage          | Х                                   | Х                         |                     | х                 | х                                                | х        |                                       |
| Luminaires                       | Х                                   | Х                         | х                   | х                 | Х                                                | Х        | Х                                     |
| Equipementmécanique              | Х                                   | Х                         |                     | х                 | х                                                | х        |                                       |
| Equipement d'appel<br>infirmière | х                                   | Х                         |                     | Х                 | Х                                                | Х        |                                       |
| Accessoire de canalisation       | х                                   | Х                         |                     | х                 |                                                  | х        |                                       |
| Raccords de canalisation         | х                                   | Х                         |                     | х                 |                                                  | х        |                                       |
| Appareils sanitaires             | Х                                   | х                         |                     | х                 | х                                                | х        |                                       |
| Dispositifs de sécurité          | Х                                   | Х                         |                     | х                 | х                                                | х        |                                       |
| Equipement spécialisé            | Х                                   | х                         |                     | х                 | х                                                | х        | Х                                     |
| Sprinklers                       | Х                                   | Х                         |                     |                   | Х                                                | х        |                                       |
| Appareils<br>téléphoniques       | х                                   | Х                         |                     | х                 | Х                                                | х        |                                       |

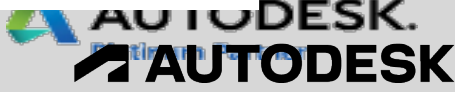

## Lier les modèles de coordination (nouveautés 2024)

Liez des fichiers Navisworks (fichier NWD ou NWC)

- Créer un lien direct vers des vues à partir d'Autodesk Docs sans télécharger le fichier vers une ressource locale.
- Les vues liées à partir d'Autodesk Docs utilisent les autorisations du compte Autodesk Docs pour gérer l'accès, ce qui facilite l'utilisation du workflow de collaboration.
- Les vues de modèle de coordination sont des représentations peu volumineuses qui fournissent du contexte pour votre modèle Revit

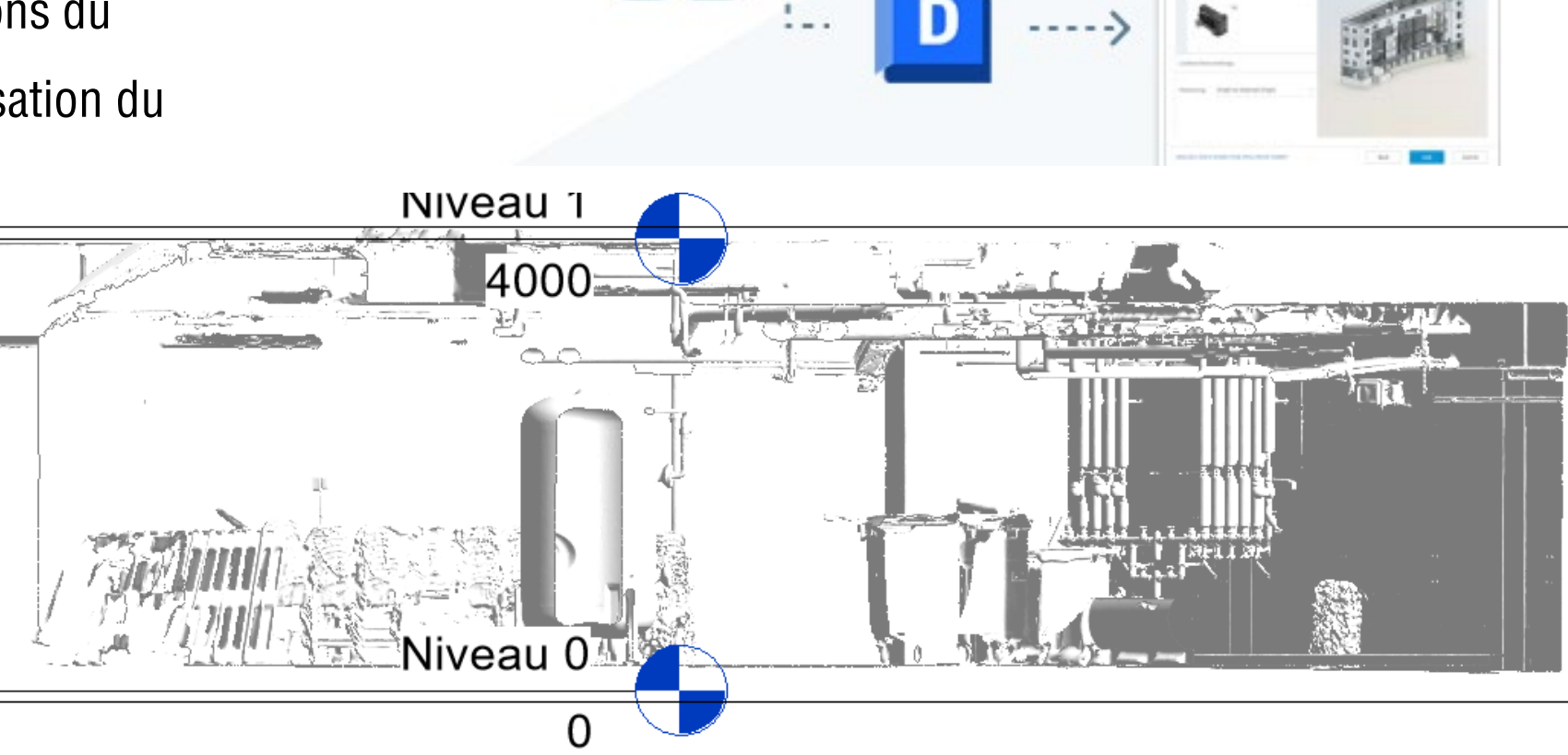

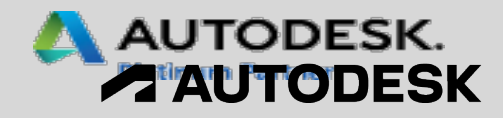

CAD as CAD can

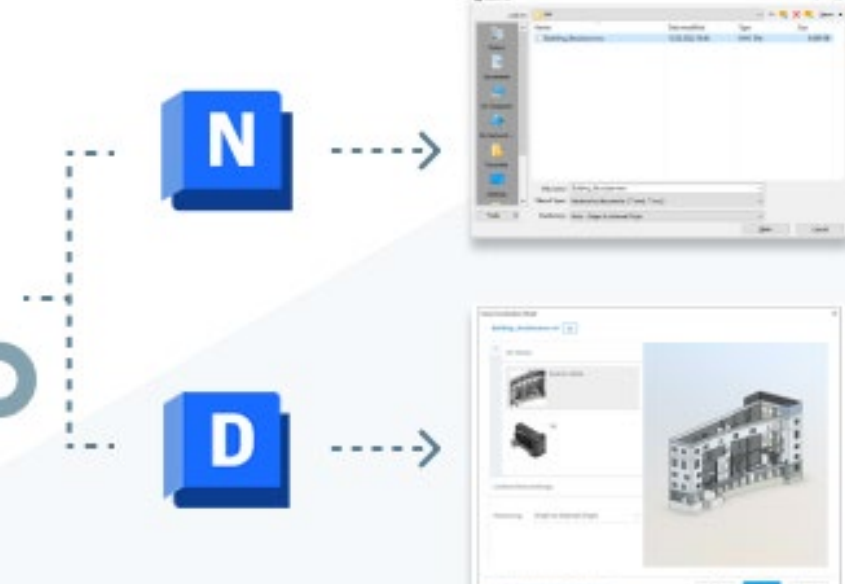

# mensch \* maschne

## Service de licences Autodesk

Autodesk Licensing Service - Notes de mise à jour

Mise à jour du service de licences Autodesk - février 2023

Cette mise à jour est disponible sur Windows, macOS et Linux.

Important

À partir du 27 février, Autodesk activera un message intégré au produit pour les utilisateurs qui tenteront d'exécuter un seul abonnement au produit sur plus de deux appareils simultanément. Le message invite les utilisateurs à suspendre le produit sur l'autre appareil ou à se connecter en tant qu'utilisateur différent.

Cette fonctionnalité sera activée pour Inventor et Civil 3D pour commencer, et sera éventuellement activée pour d'autres produits à l'avenir. Nous nous attendons à ce que ces notifications améliorent la transparence et les mesures de protection contre la surutilisation non conforme sur plusieurs appareils.

#### mensch **K maschine** CAD as CAD can

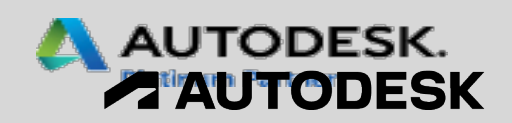

# **Gravity Version 2024**

# Présentation de l'application Gravity avec le développeur du logiciel :

M. Alain Genoud

https://revitgravity.ch/

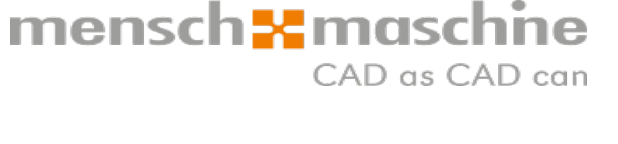

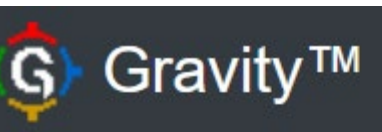

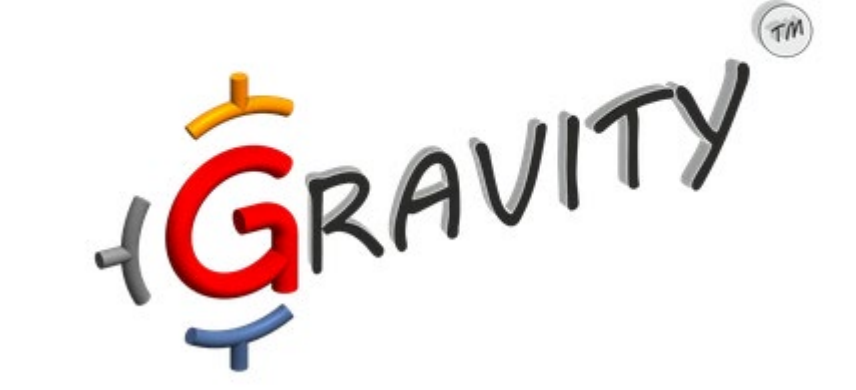

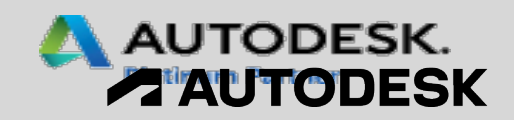

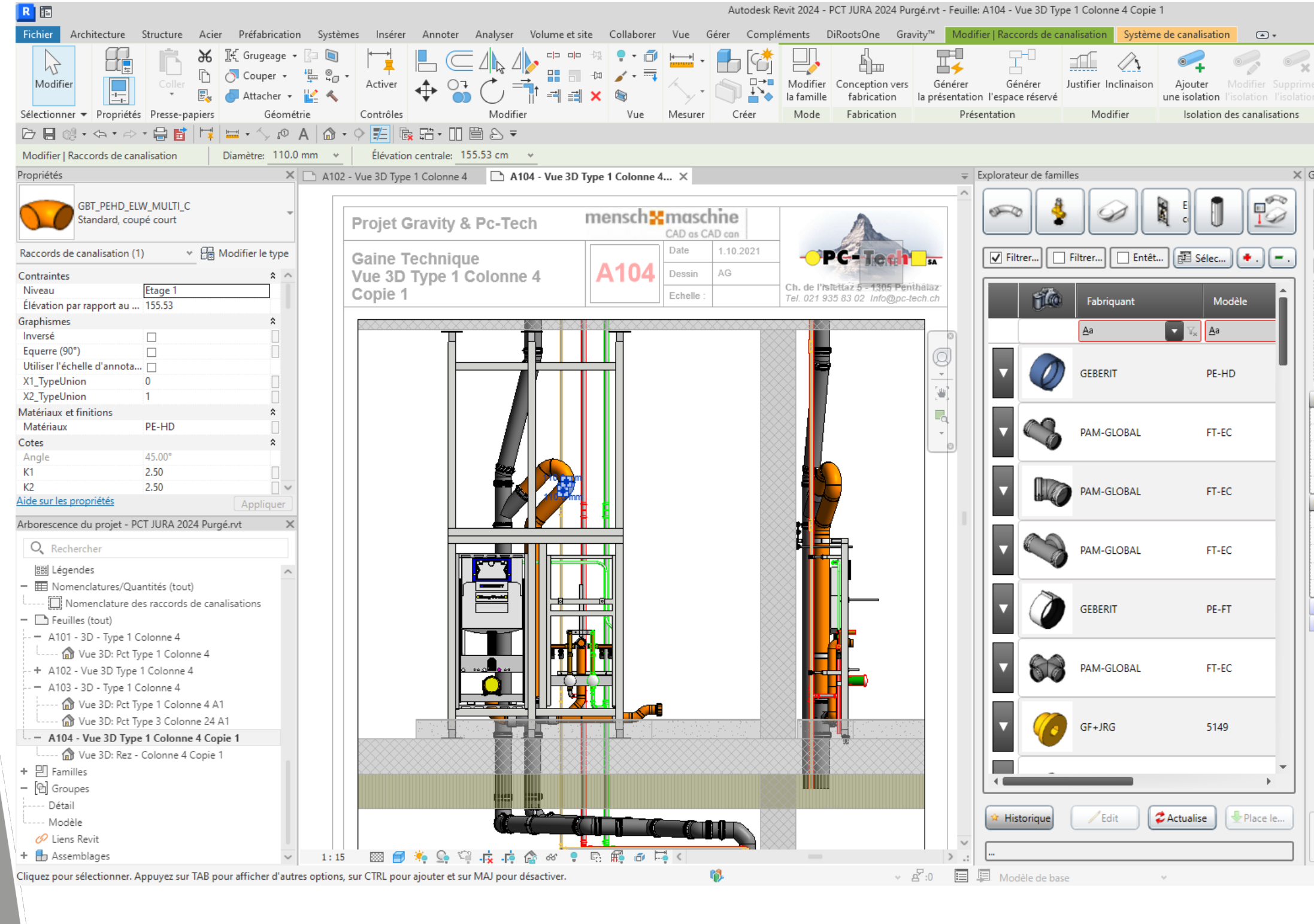

🖣 👫 👤 nicolas.saugy... 🔹 🦙 🛛 🕐 🔹

- <sup>a</sup> × **maschine** CAD as CAD can

| Coude 5-90°, Multiple<br>No Article : 367.045.16.1         Propriétés de l'élément         Identification       GBT_PEHD_ELW_MULTI         Inversé                                                                                                    |
|----------------------------------------------------------------------------------------------------|
| No Article : 367.045.16.1         Propriétés de l'élément         Identification       GBT_PEHD_ELW_MULTI         Inversé                                                                                                    |
| Propriétés de l'élément         Identification       GBT_PEHD_ELW_MULTI         Inversé                                                                                                    |
| Proprietes de l'element         Identification       GBT_PEHD_ELW_MULTI         Inversé                                                                                                    |
| Identification     GBT_PEHD_ELW_MULTI       Inversé                                                                                                    |
| Inverse     Image: Construct of the second second sec |
| Equerre (90 )     Minimum     Maximu       Cotes K     Minimum     Maximu       Union     Type Unions     - Par défaut       Liste des diamètres     110mm-110mm     110mm       Branche X1     Diamètre (110mm)     -Aucun-       Coupe K (Max 25mm)     -Aucun-       Branche X2     Diamètre (110mm)     -Aucun-       Diamètre (110mm)     -Aucun-       Type d'union     Soudure       Coupe K (Max 25mm)     Coupe K (Max 25mm)                                                                                                    |
| Cotes K     Minimum     Maximu       Union     Type Unions     - Par défaut       Liste des diamètres     110mm-110mm     110mm       Branche X1     -Aucun-       Diamètre (110mm)     -Aucun-       Coupe K (Max 25mm)     -Aucun-       Branche X2     -Aucun-       Diamètre (110mm)     -Aucun-       Type d'union     Soudure       Coupe K (Max 25mm)     -Aucun-                                                                                                    |
| Branche X1     -Aucun-       Coupe K (Max 25mm)     -Aucun-                                                                                                    |
| Branche X1 Diamètre (110mm) Type d'union Coupe K (Max 25mm)  Branche X2 Diamètre (110mm) Type d'union Coupe K (Max 25mm)  Coupe K (Max 25mm)                                                                                                    |
| Branche X1 Diamètre (110mm) -Aucun- Type d'union -Aucun- Coupe K (Max 25mm) Branche X2 Diamètre (110mm) -Aucun- Type d'union Soudure Coupe K (Max 25mm)                                                                                                    |
| Diamètre (110mm) -Aucun-<br>Type d'union -Aucun-<br>Coupe K (Max 25mm)<br>Branche X2<br>Diamètre (110mm) -Aucun-<br>Type d'union Soudure<br>Coupe K (Max 25mm)                                                                                                    |
| Type d'union     -Aucun-       Coupe K (Max 25mm)                                                                                                    |
| Coupe K (Max 25mm) Branche X2 Diamètre (110mm) Type d'union Coupe K (Max 25mm)                                                                                                    |
| Branche X2<br>Diamètre (110mm) -Aucun-<br>Type d'union Soudure<br>Coupe K (Max 25mm)                                                                                                    |
| Type d'union Soudure Coupe K (Max 25mm)                                                                                                    |
| Coupe K (Max 25mm)                                                                                                    |
|                                                                                                    |
|                                                                                                    |
| Branche X3                                                                                                    |
| Branche X4                                                                                                    |

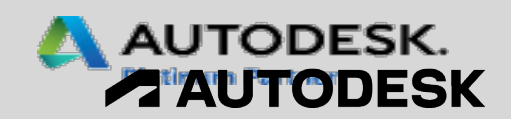

# **Nouveautés Magicad**

#### Compatibilité Autodesk Revit

- MagiCAD 2023 UR-2 pour Revit est compatible avec Revit 2023.1, ainsi qu'avec Revit 2019-2022. Veuillez noter que Revit 2023 n'est pas encore pris en charge.
- Si vous utilisez Revit 2023, la plate-forme logicielle doit être mise à jour vers Revit 2023.1 ou une version ultérieure avant d'installer MagiCAD 2023 UR-2 pour Revit.
- MagiCAD 2023 est compatible avec Microsoft Windows 11.
- MagiCAD 2023 comprend une interface en italien. MagiCAD pour Revit comprenait auparavant des interfaces utilisateur en anglais, en allemand, en français, en russe, en chinois et en espagnol.
- La Version pour Revit 2024 n'est pas encore disponible

#### mensch & maschine CAD as CAD can

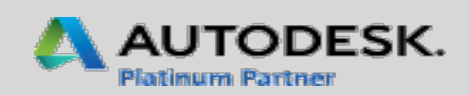

## Nodes de connexion entre les modèles

- Dans les gros projets Revit, les modèles sont souvent divisés en plusieurs fichiers plus petits pour résoudre les problèmes de performance.
- Les nodes de connexion entre les modèles vous permettent de relier des systèmes dans des fichiers de modèles distincts à des fins de calcul, de manière manuelle ou automatique.

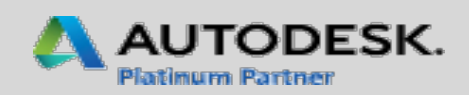

# Nodes de connexion entre les modèles

## **Ventilation**

- Les modèles n'ont pas besoin d'être ouverts pour le calcul de dimensionnement ou d'équilibrage. à d'autres modèles.
- Possibilité d'ajouter un numéro d'identification et des commentaires aux nodes de connexion

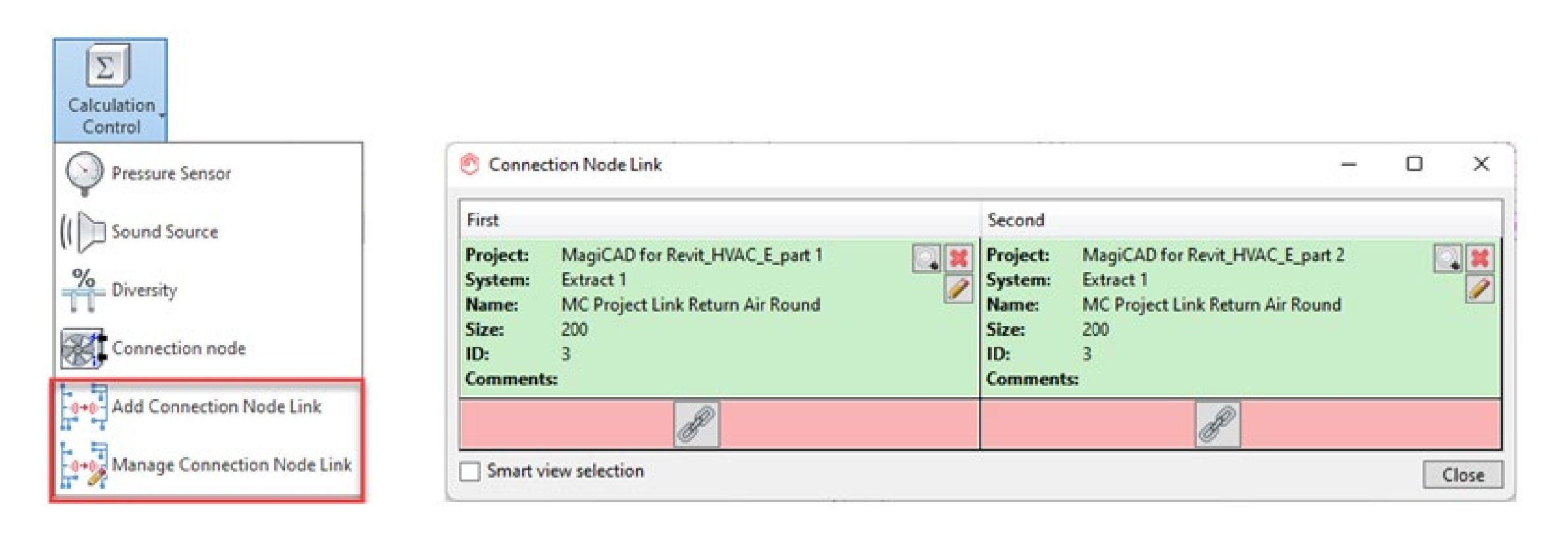

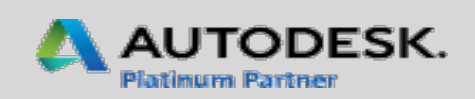

Sélection et installation de diffuseurs d'air en fonction de l'espace

## Ventilation

- MagiCAD 2023 comprend un nouvel outil génératif permettant la sélection et l'installation de diffuseurs d'air en fonction de l'espace.
- Il vous suffit de définir les critères de sélection et les paramètres d'installation et l'outil calcule les meilleures combinaisons de produit et de disposition disponibles pour l'espace sélectionné.

| Product Se  | election Crite | rias           |             |      |               |       | Installati |
|-------------|----------------|----------------|-------------|------|---------------|-------|------------|
| Specified a | ir flow of spi | ace:           |             |      | 150           | l/s   | Horizont   |
| Maximum     | sound level    | of device:     |             |      | 30            | dB    | Vertical o |
| Pressure d  | rop range:     |                | 20          | -    | 100           | Pa    | Distance   |
| Number o    | f devices:     |                | 1           | -    | 10            | 1     | Distance   |
| Solutions   |                |                |             |      |               |       | Rotation   |
| Find solut  | ions           |                |             |      | Show all prod | lucts | Instance   |
| User code   | Produc         | ct code        |             |      | Count         |       | Preview    |
| SAD01       | HALO-)         | K-200-600+FLC  | 0-160/200   |      | 2,3           | ^     | 1 - V      |
| SAD01       | HALO-)         | K-200-600+FLC  | -200/200    |      | 2,3           |       | -          |
| SAD01       | HALO-)         | K-250+FLO-16   | 0/250       |      | 2,3           |       | Tempo      |
| SAD01       | HALO-)         | K-250+FLO-20   | 0/250       |      | 2, 3          |       |            |
| SAD01       | HALO-)         | K-250+FLO-250  | 0/250       |      | 2, 3          |       |            |
| SAD01       | HALO-)         | K-250-600+FLC  | -160/250    |      | 2, 3          |       |            |
| SAD01       | HALO-)         | K-250-600+FLC  | -200/250    |      | 2,3           |       |            |
| SAD01       | HALO-)         | K-250-600+FLC  | -250/250    |      | 2, 3          |       |            |
| SAD01       | HALO-)         | K-315+FLO-20   | 0/315       |      | 2, 3          | ~     | P-         |
| Count       | Horizontal d   | istance Vertic | al distance | Dist | tance to wall |       |            |
| 2 .         | 4225           | 0              |             | 1500 | )             | 0     |            |
|             | 2112           |                |             | 1500 |               |       |            |
|             |                |                |             |      |               |       | D          |
|             |                |                |             |      |               |       |            |

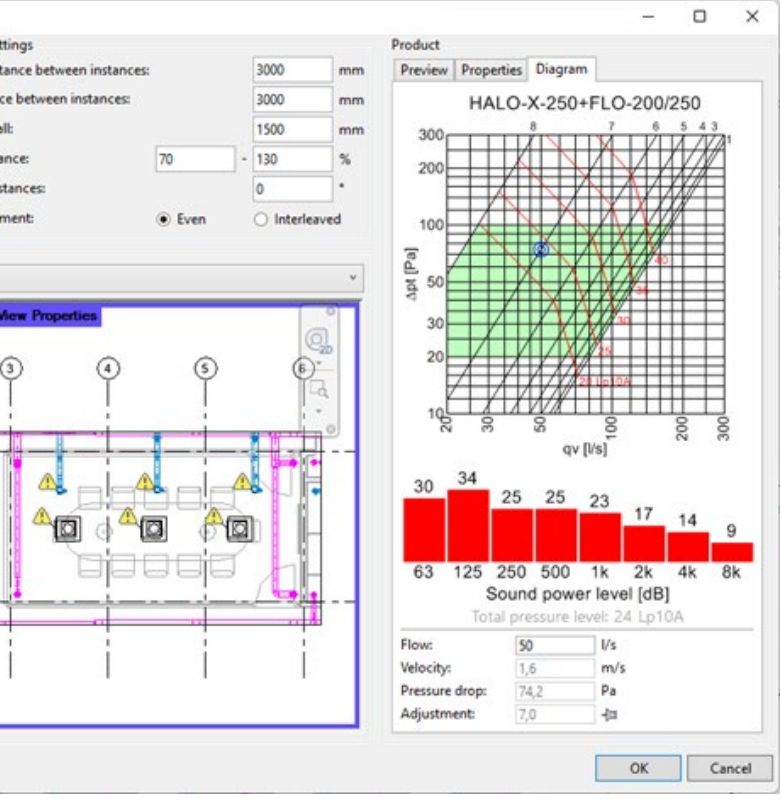

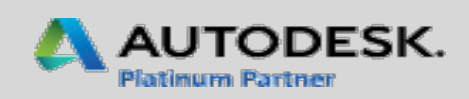

## 3. Outil de création de colonnes

### Ventilation, Canalisation, Électricité

- Un nouvel outil « Installation de colonne montante » vous permet de créer rapidement et facilement des colonnes simples pour effectuer des réservations d'espace dans les plans d'étage.
- Vous pouvez définir les élévations supérieure et inférieure de la colonne manuellement ou sélectionner des segments de référence dans le modèle.
- Les colonnes à plusieurs niveaux peuvent être divisées par niveau et les segments créés seront affectés aux niveaux, ce qui permettra de conserver les objets aux bons niveaux

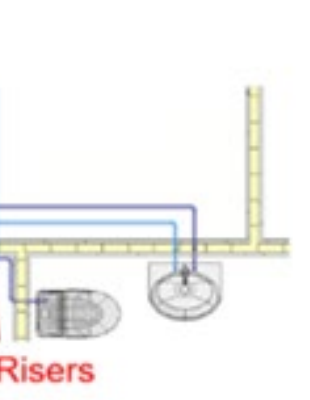

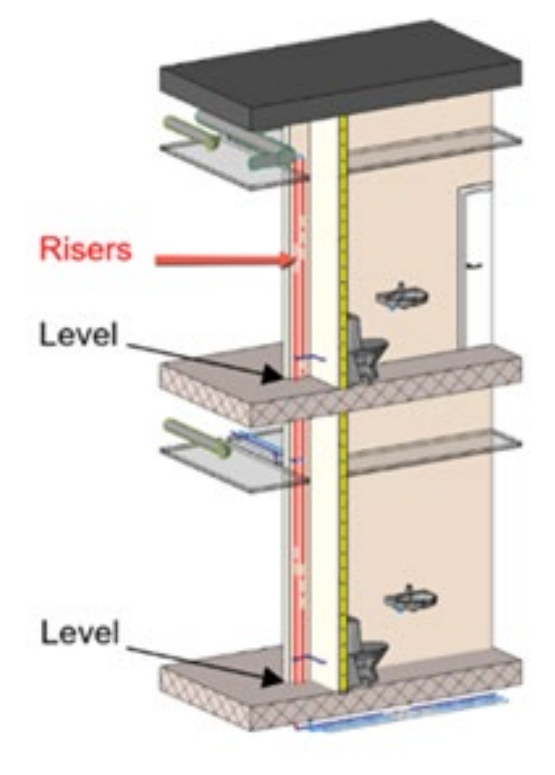

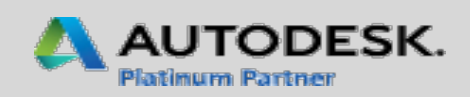

## Définition de zones de sélection pour les nomenclatures

#### Ventilation, Canalisation, Électricité

- Vous pouvez désormais définir et nommer des zones de sélection pour les nomenclatures.
- Marquez simplement une zone dans votre modèle et sélectionnez les étages qui seront inclus en indiquant des limites supérieure et inférieure.
- Les zones de sélection enregistrées sont disponibles dans les sélections lorsque vous créez une nomenclature.

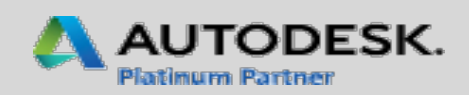

## Accès direct depuis MagiCAD à toutes les informations produit de MagiCAD Cloud

### Ventilation, Canalisation, Électricité

La bibliothèque de contenus MagiCAD Cloud s'enrichit en permanence de nouvelles informations qui aident les concepteurs à choisir et à évaluer les produits.

Nous avons récemment ajouté dans MagiCAD Cloud de la documentation et des informations plus complètes relatives aux produits, y compris des liens vers la documentation des fabricants

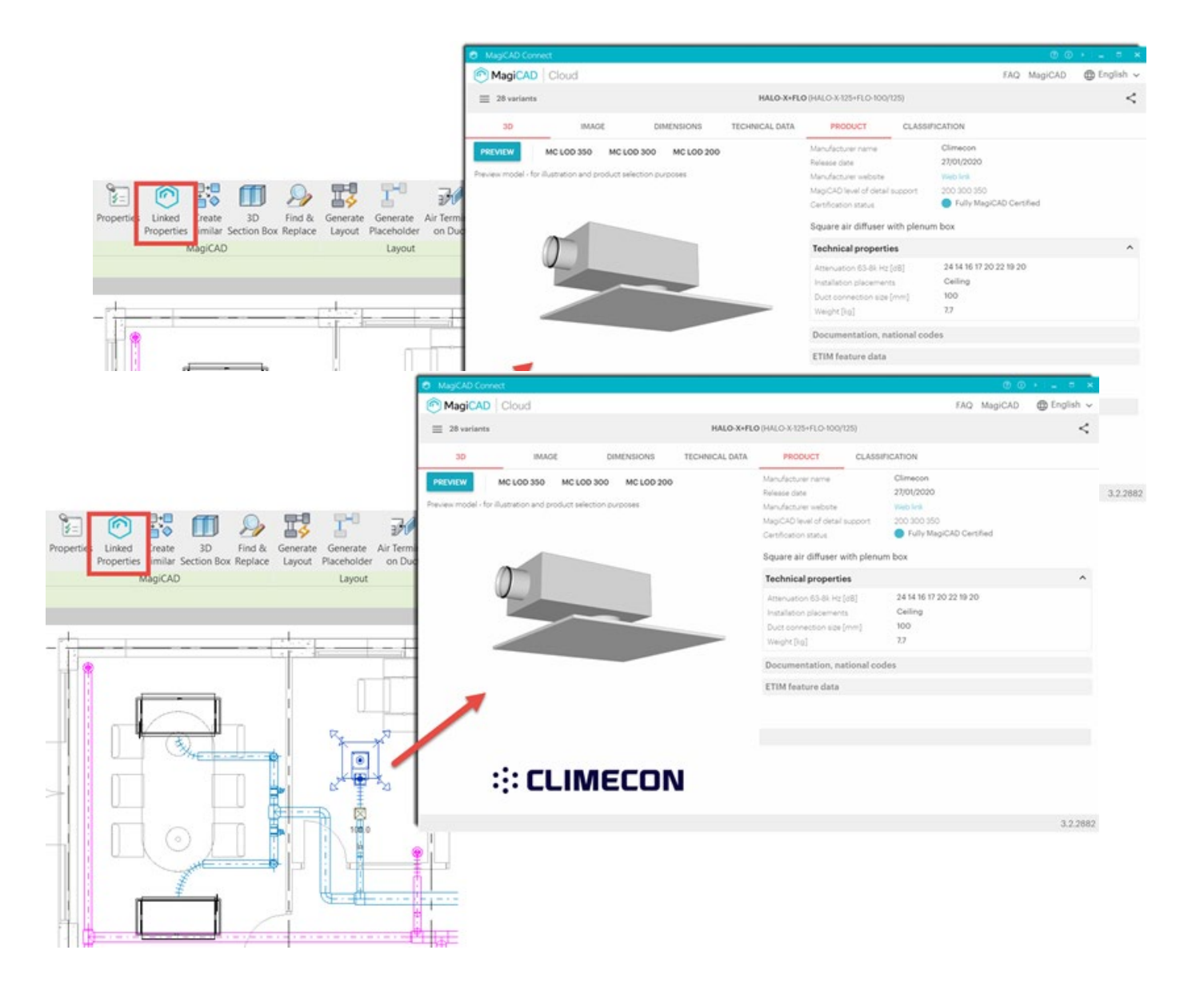

## mensch as CAD as CAD can

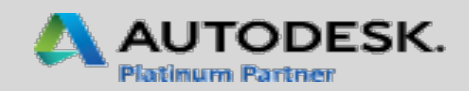

## Accès direct depuis MagiCAD à toutes les informations produit de MagiCAD Cloud

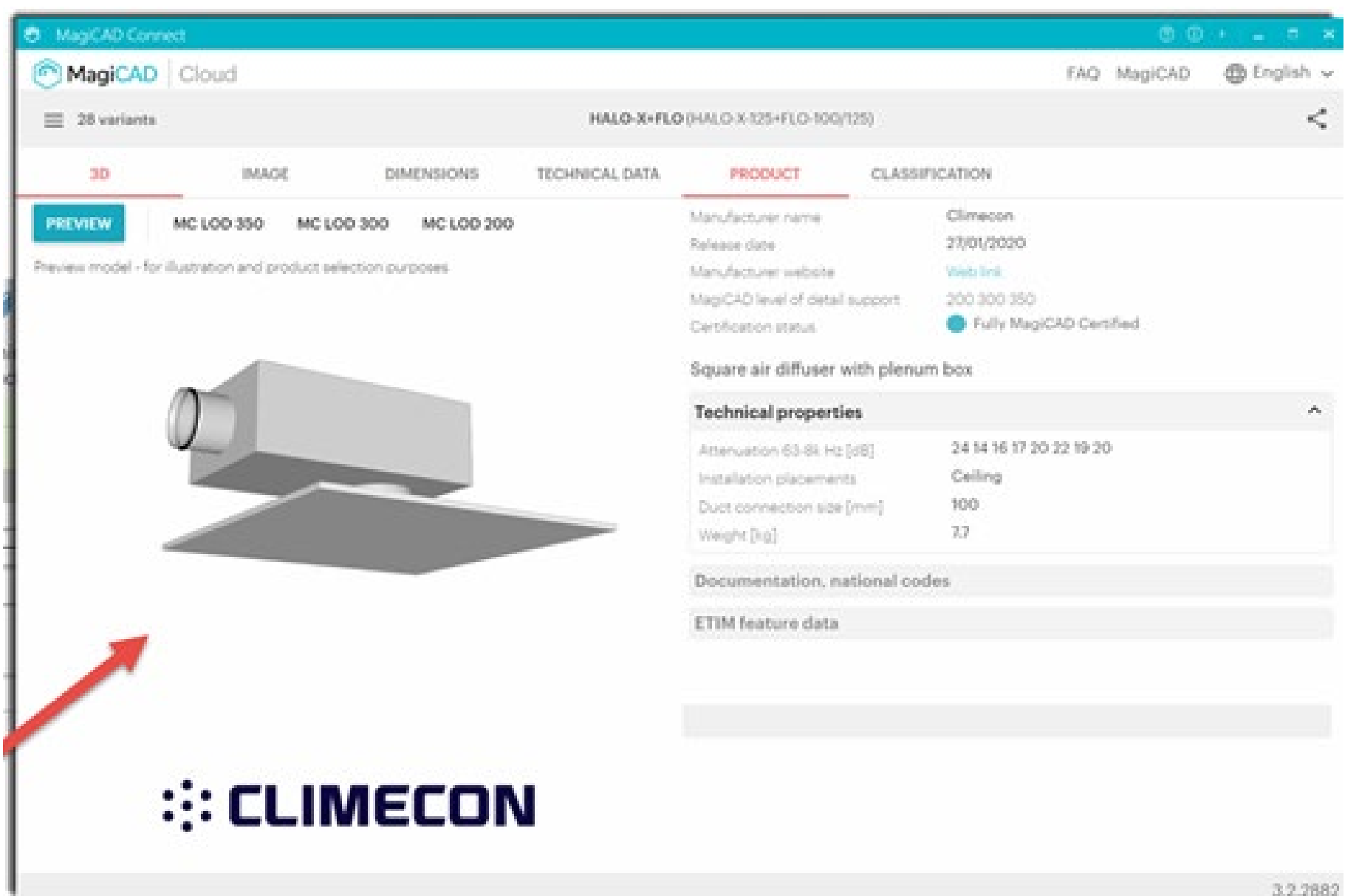

#### mensch **\*** maschne CAD as CAD can

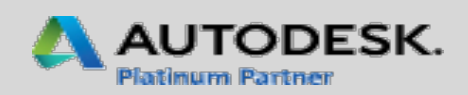

## Prise en charge des vannes Venturi

## Canalisation

- MagiCAD 2023 prend désormais en charge l'installation et le calcul avec des vannes Venturi (diviseurs de débit).
- Les vannes Venturi garantissent un certain débit d'eau dans les boucles des systèmes d'eau domestique, y compris en l'absence d'un robinet individuel. Cela aide à maintenir le niveau d'hygiène de l'eau en empêchant l'eau de stagner aux points de prélèvement.

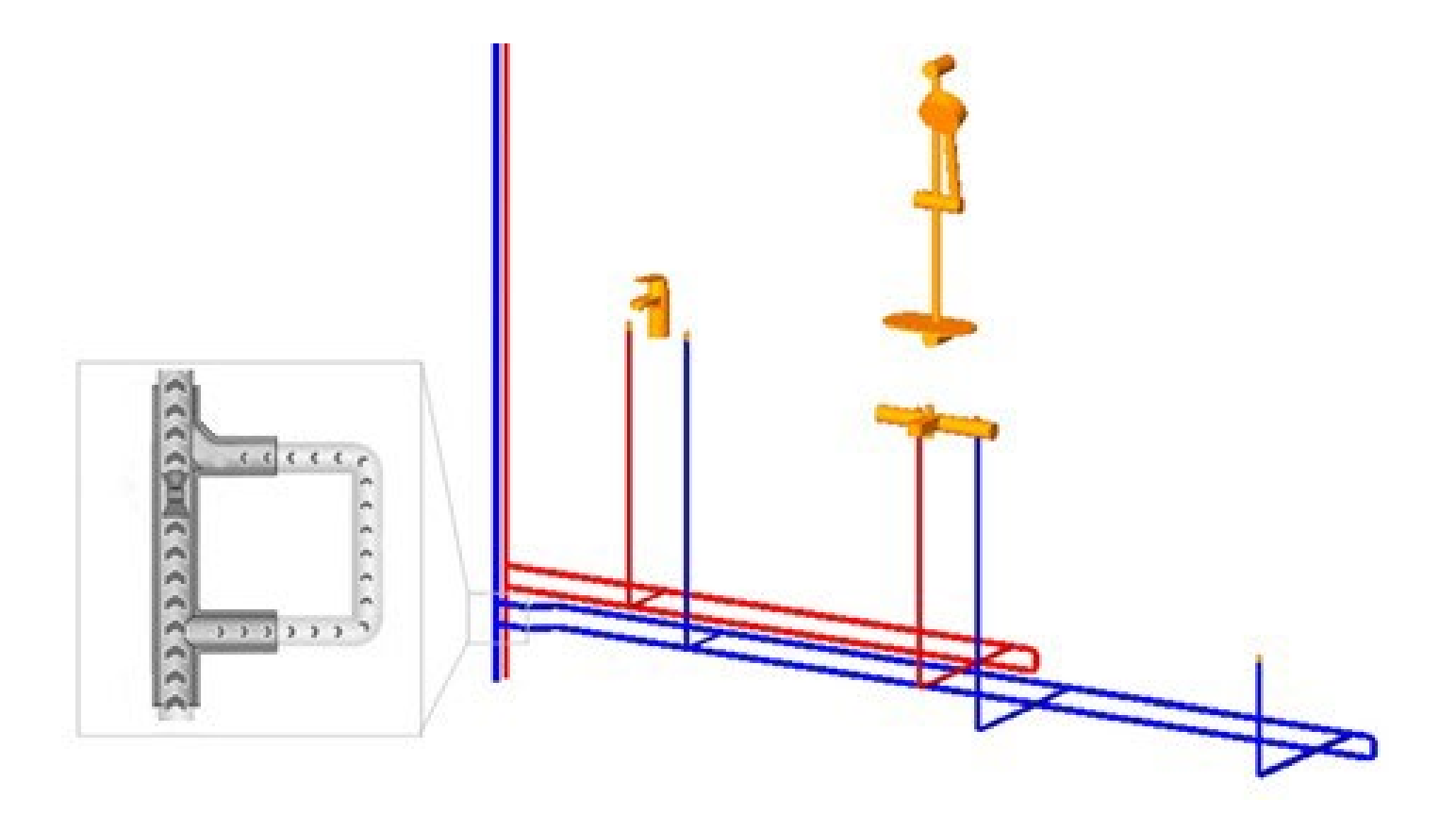

## mensch as CAD as CAD can

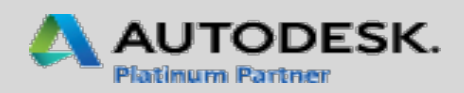

## Utilisation de valeurs techniques personnalisées pour les collecteurs

## Canalisation

Vous pouvez désormais ajouter manuellement des valeurs de débit, de puissance et de perte de charge à un collecteur à deux voies.

Cela vous permet d'ajouter facilement les données techniques fournies par le fabricant pour un collecteur, le cas échéant, au lieu d'utiliser des solutions de contournement, telles que la création de boucles avec des nœuds de connexion pour calculer les valeurs

#### Manifold 1

MC Piping Flow MC Piping Given Power

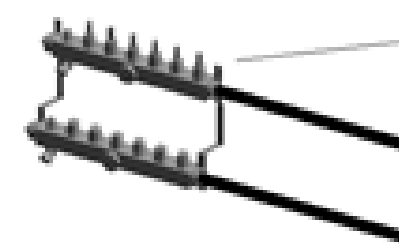

#### mensch & maschine CAD as CAD can

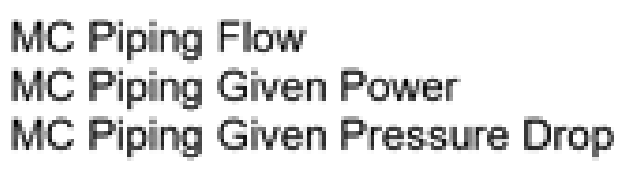

0.144 l/s 3000 W 20.0 kPa

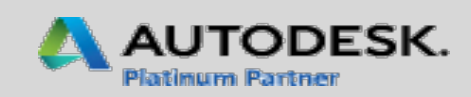

Maintien des raccordements des fils aux symboles 2D lors de l'utilisation du Gestionnaire de symbole

#### Electricité

- MagiCAD maintient désormais tous les fils raccordés aux symboles 2D en les étirant automatiquement.
- Lorsque vous réorganisez les symboles des produits ou que vous remplacez les produits existants à l'aide des fonctions Gestionnaire de symbole, les modifications apportées à l'emplacement ou à la taille des symboles peuvent avoir pour conséquence des extrémités de fil ouvertes.

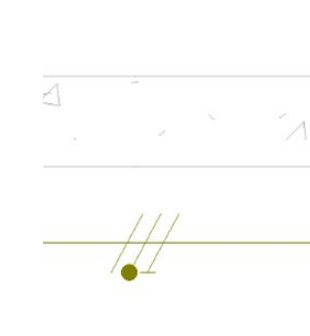

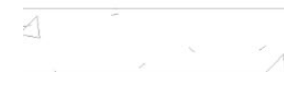

## mensch as CAD as CAD can

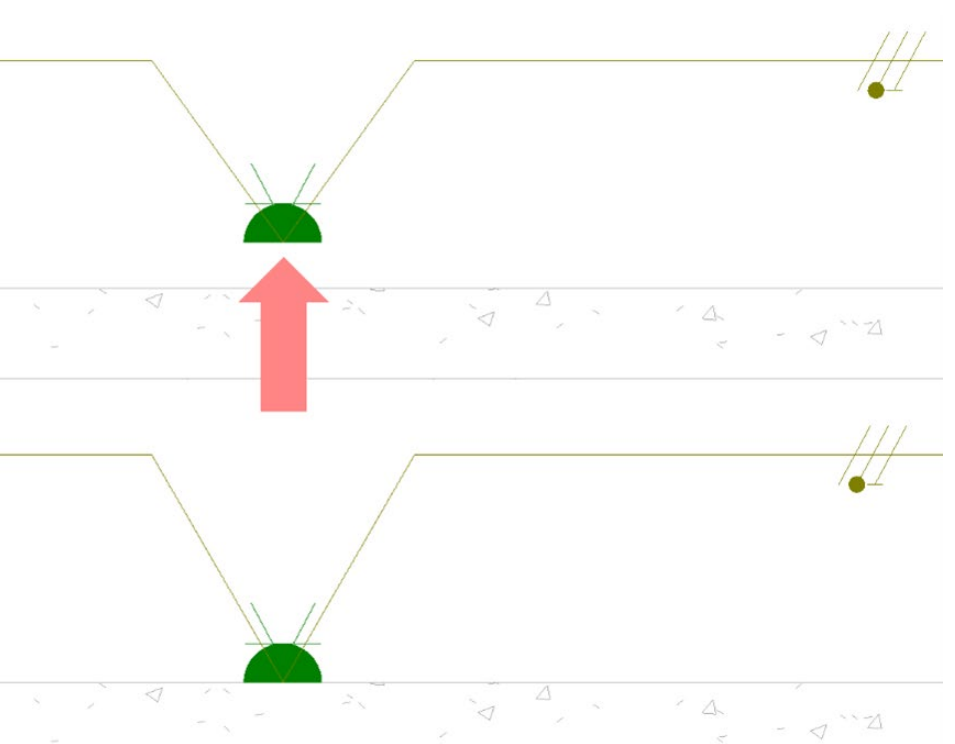

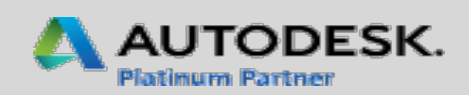

### Évaluation des taux de remplissage des chemins de câbles et tracés de câbles

#### Electricité

- Les nouveaux objets de tracé de câble vous permettent d'évaluer les taux de remplissage des chemins de câbles et de prévisualiser leur tracé suggéré.
  - Chaque objet de tracé de câble peut être relié à des points définis par l'utilisateur sur les paquets de câbles afin d'identifier tous les câbles devant être posés pour une section spécifique du cheminement de câble.

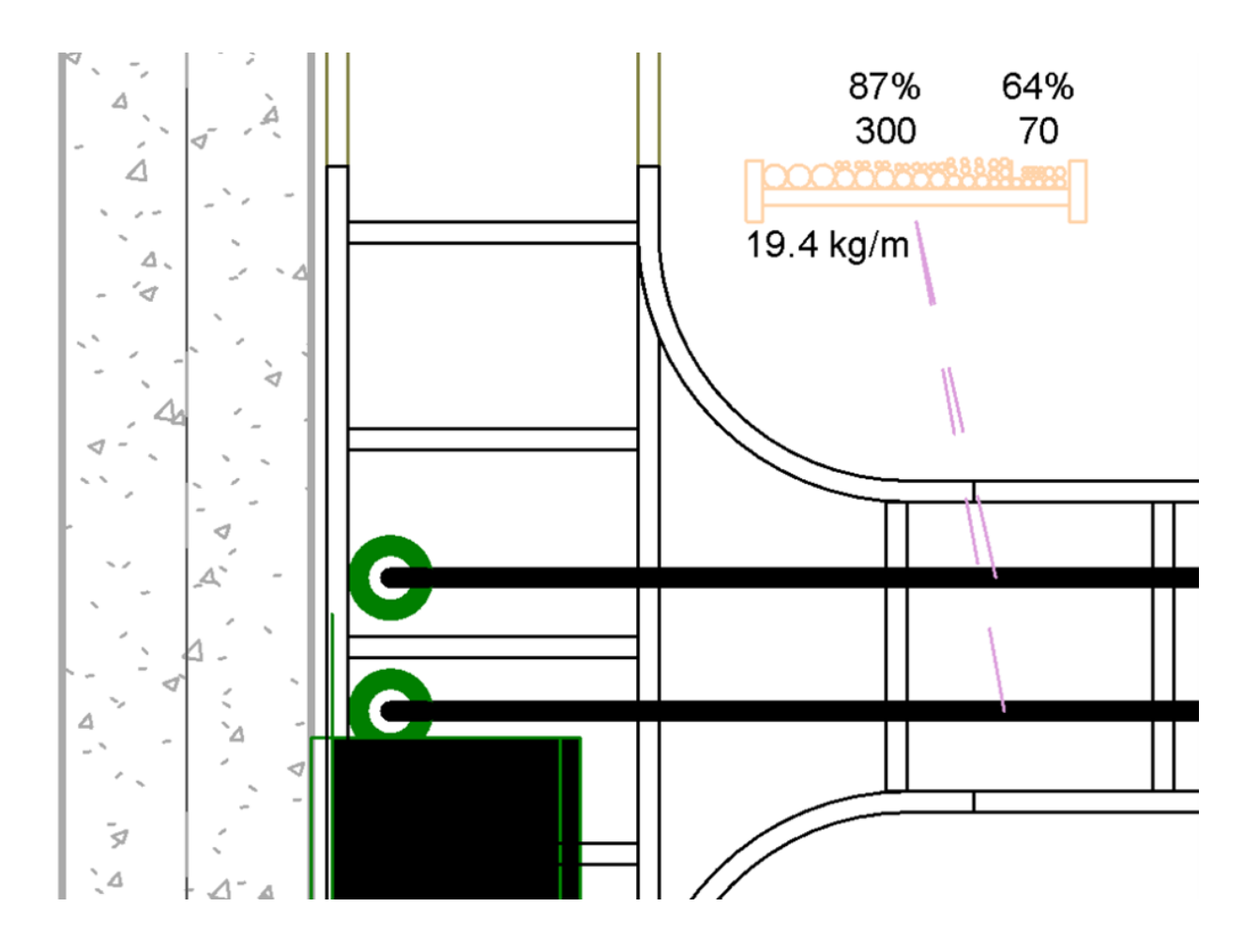

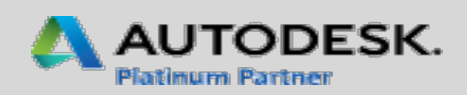

#### **Supports et Fixations**

- L'installation par lots des supports et des fixations vous permet d'installer automatiquement des supports et des fixations pour une gaine, une canalisation ou un chemin de câbles en fonction de paramètres personnalisés.
- L'espacement des éléments de support et de suspension peut être défini manuellement ou à l'aide de modèles d'espacement prédéfinis tandis que leur positionnement peut être ajusté à l'aide de paramètres de distance adaptés aux différentes situations

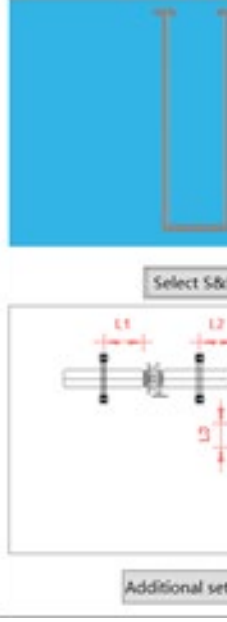

🖲 Batch Install S&H

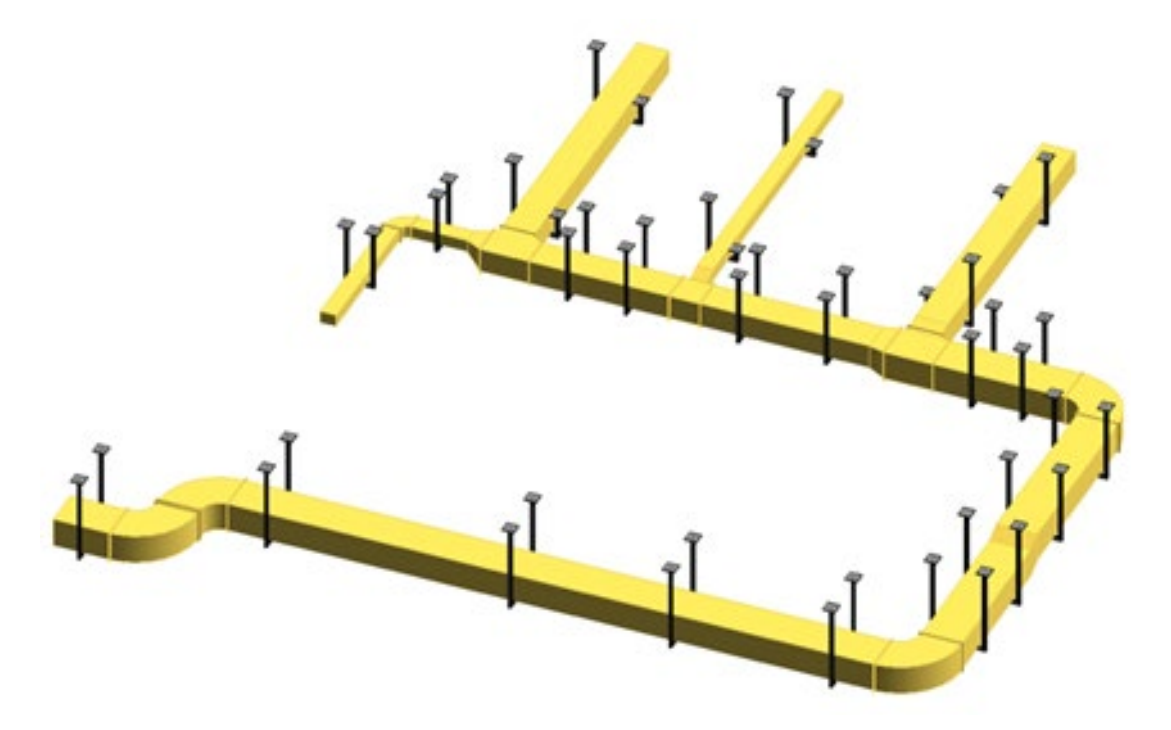

## mensch **K maschine**

| Common setting         |                                                                                     |              |     |
|------------------------|-------------------------------------------------------------------------------------|--------------|-----|
| Spacing scheme         | Air Conditioning Ventila 🗢                                                          | Metal duct ~ | Edi |
| ○ Fixed spacing        |                                                                                     | 2000         | mm  |
| Distance to start poir | ts of ducts:                                                                        | 1000         | mm  |
| - S&H placement settir | os                                                                                  |              |     |
| Distance before and    | fter devices&accessories(L1):                                                       | 300          | mm  |
| Distance before and    | Distance before and after duct fittings(L2):<br>Distance to duct start and end(L3): |              | mm  |
| Distance to duct start |                                                                                     |              | mm  |
| Distance before and    | after connections(L4):                                                              | 200          | mm  |
| Range selection        |                                                                                     |              |     |
| Select network         |                                                                                     |              |     |
| Select branch          |                                                                                     |              |     |
| O Select range         |                                                                                     |              |     |

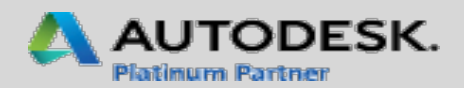